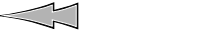

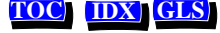

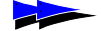

## **OAM System User's Manual**

P/N 6819-12

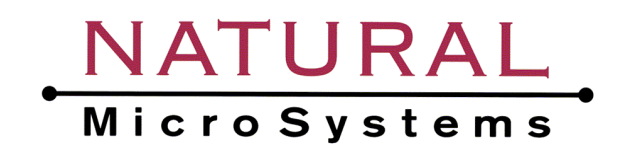

Natural MicroSystems Corporation 100 Crossing Blvd. Framingham, MA 01702

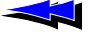

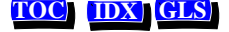

No part of this document may be reproduced or transmitted in any form or by any means without prior written consent of Natural MicroSystems Corporation.

© 2000 Natural MicroSystems Corporation. All Rights Reserved.

Alliance Generation and PolicyPoint are registered trademarks of Natural MicroSystems Corporation. Natural MicroSystems, AG, CG, CX, QX, Convergence Generation, The Circuit Man Logo, Natural Access, CT Access, Natural Call Control, Natural Media, NaturalFax, NaturalRecognition, NaturalText, Fusion, NaturalEdge, Open Telecommunications, Natural Platforms and HMIC are trademarks of Natural MicroSystems Corporation. Multi-Vendor Integration Protocol (MVIP) is a registered trademark of GO-MVIP, Inc. UNIX is a registered trademark in the United States and other countries, licensed exclusively through X/Open Company, Ltd. Windows NT is a trademark, and MS-DOS, MS Word, and Windows are registered trademarks of Microsoft Corporation in the USA and other countries. All other trademarks referenced herein are trademarks of the respective owner(s) of such marks.

Every effort has been made to ensure the accuracy of this manual. However, due to the ongoing improvements and revisions to our products, Natural MicroSystems cannot guarantee the accuracy of the printed material after the date of publication, or accept responsibility for errors or omissions. Revised manuals and update sheets may be published when deemed necessary by NMS.

### **Revision History**

| Revision      | Release Date              | Notes                       |
|---------------|---------------------------|-----------------------------|
| 1.0           | February, 2000            | CYF, for CT Access 4.0 beta |
| 1.1           | June, 2000                | CYF, for PSF 4.0            |
| 1.2           | September, 2000           | CYF, for CT Access 4.0      |
|               |                           |                             |
|               |                           |                             |
| This manual p | rinted: September 27, 200 | 0                           |
|               |                           |                             |

Refer to the NMS web site (www.nmss.com) for product updates and for information about NMS support policies, warranty information, and service offerings.

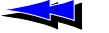

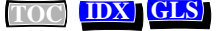

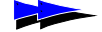

## Table of Contents

| 1 | Intr       | oduction                                          |
|---|------------|---------------------------------------------------|
|   | 1.1        | Manual Overview                                   |
|   | 1.2        | NMS OAM Overview                                  |
|   | 1.3        | OAM Components                                    |
|   |            | 1.3.1 OAM Supervisor                              |
|   |            | 1.3.2 Board Plug-Ins 10                           |
|   |            | 1.3.3 Extended Management Components (EMCs) 10    |
|   | 1.4        | Managed Objects                                   |
|   |            | 1.4.1 The Configuration Database 12               |
|   |            | 1.4.2 Board Identification Methods                |
|   | 1.5        | Accessing OAM Service Functions                   |
|   |            | 1.5.1 oamsys                                      |
|   |            | 1.5.2 oamefg                                      |
|   |            | 1.5.3 oammon                                      |
|   |            | 1.5.4 oaminfo                                     |
|   |            | 1.5.5 OAM Service API                             |
|   | 1.6        | Installing OAM                                    |
|   | 1.7        | System Configuration Overview                     |
| 2 | Setti      | ing Un the Chassis 19                             |
| - | 2.1        | Introduction 20                                   |
|   | 2.1<br>2.2 | Hot Swap Overview 20                              |
|   | 2.2        | 2.2.1 Hot Swap FMC 21                             |
|   |            | 2.2.1 Hot Swap Platform Requirements 22           |
|   | 23         | Setting Un Hot Swap                               |
|   | 2.5        | 2 3 1 Making Sure a Chassis Supports Hot Swap 23  |
|   |            | 2.3.1 Intaking bure a chassis supports first swap |
|   |            | PCI Bus Segments and Space Windows 23             |
|   |            | Using Leftover Allocated Space 24                 |
|   | 24         | Determining Bus and Slot Locations 27             |
|   | 2.1        | Configuring the H 100 or H 110 Bus Clock 28       |
|   | 2.5        | 2.5.1 Clock Management EMC 28                     |
|   |            |                                                   |
| 3 | Crea       | ating OAM Configuration Files 29                  |

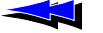

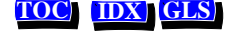

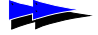

Table of Contents

|          | 3.1        | Introduction                                          |
|----------|------------|-------------------------------------------------------|
|          | 3.2        | Configuration File Overview                           |
|          | 3.3        | Creating a System Configuration File                  |
|          |            | 3.3.1 Specifying Configurations for Boards            |
|          |            | Mandatory Statements                                  |
|          |            | Specifying Keyword Files for Boards                   |
|          |            | 3.3.2 Specifying Configurations for Non-Board Objects |
|          |            | 3.3.3 Sample System Configuration File                |
|          | 3.4        | Keyword Files                                         |
|          |            | 3.4.1 Keyword File Syntax                             |
|          |            | 3.4.2 Sample Keyword File                             |
|          | 3.5        | Keywords                                              |
|          |            | 3.5.1 Keyword Name/Value Pairs                        |
|          |            | 3.5.2 Struct Keywords                                 |
|          |            | 3.5.3 Array Keywords                                  |
|          |            | 3.5.4 Array Keyword Expansion                         |
| 1        | Stor       | ting Hot Swop and etdagmon 41                         |
| <b>7</b> |            | Introduction 42                                       |
|          | 4.1        | Starting the Hot Swap Driver and Hot Swap Manager 42  |
|          | 4.2        | A 2.1 Starting Hot Swap Under Windows NT 42           |
|          |            | 4.2.1 Starting Hot Swap Under UNIX                    |
|          | 13         | Starting the CT Access Server 44                      |
|          | 4.5<br>A A | Verifying Hot Swap 45                                 |
|          | 4.4        |                                                       |
| 5        | Usin       | ag oamsys                                             |
|          | 5.1        | Introduction                                          |
|          | 5.2        | Using oamsys                                          |
|          |            | 5.2.1 Launching oamsys                                |
| 6        | Usin       | og ogmefø                                             |
| Č.       | 6.1        | Introduction                                          |
|          | 6.2        | oamcfg Reference                                      |
|          |            | 6.2.1 Launching oamcfg                                |
|          |            | 6.2.2 Command Line Options                            |
|          | 6.3        | oamcfg Procedures                                     |
|          |            | 6.3.1 Displaying Board Product Types                  |
|          |            | 6.3.2 Creating a Board Managed Object                 |
|          |            |                                                       |

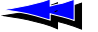

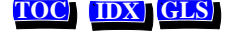

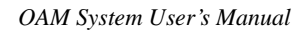

|     |      | 6.3.3 Deleting a Board Managed Object               |
|-----|------|-----------------------------------------------------|
|     |      | 6.3.4 Displaying Board ID Information 57            |
|     |      | 6.3.5 Changing Keyword Settings 57                  |
|     |      | Specifying Settings in Keyword Files                |
|     |      | Specifying Settings on the Command Line             |
|     |      | 6.3.6 Changing Board ID Information 59              |
|     |      | 6.3.7 Replacing Existing Data 59                    |
|     |      | 6.3.8 Starting Boards                               |
|     |      | 6.3.9 Stopping Boards                               |
|     |      | 6.3.10 Testing Boards                               |
|     | 6.4  | Multi-Operation Invocations                         |
|     | 6.5  | Order of Operation                                  |
| _   |      |                                                     |
| 7   | Usin | ng oammon 65                                        |
|     | 7.1  | Introduction                                        |
|     | 7.2  | Launching oammon                                    |
|     |      | 7.2.1 Command Line Options                          |
| 8   | Oth  | er Utilities                                        |
|     | 8.1  | Introduction                                        |
|     | 8.2  | PCI BIOS Test Utility: biostest                     |
|     | 8.3  | AG Board Locate Utility: blocate                    |
|     | 8.4  | Hot Swap Manager: hsmgr                             |
|     | 8.5  | Hot Swap Monitor: hsmon                             |
|     | 8.6  | Hot Swap Driver Service (UNIX only): hssrv          |
|     | 8.7  | Board Locate Utility: pciscan                       |
|     | 8.8  | Show Switch Connections: showcx95                   |
|     | 8.9  | Digital Trunk Status Utility: trunkmon              |
| •   |      | A Configuring Clashing 90                           |
| Арр |      | A Configuring Clocking                              |
|     |      | Dauction                                            |
|     | CH   | Clocking Overview                                   |
|     |      | Clock Masters and Clock Slaves                      |
|     |      | 1 Iming Kelerences       93         NETDEE       94 |
|     |      | NEIKEF                                              |
|     |      | Failback Timing Keierences                          |
|     |      | Secondary Clock Masters                             |
|     |      | UIOCK Fallback Procedure                            |

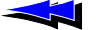

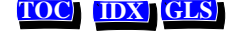

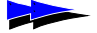

| Clock Signal Summary                                                                                                    | 103                                                         |
|----------------------------------------------------------------------------------------------------|-------------------------------------------------------------|
| Configuring Clocking in your System.                                                                                                    |                                                             |
| Configuring the Primary Clock Master                                                                                                    |                                                             |
| Configuring the Secondary Clock Master                                                                                                    |                                                             |
| Configuring Clock Slaves                                                                                                    |                                                             |
| Configuring Standalone Boards                                                                                                    | 107                                                         |
| Configuring NETREF (NETREF1) and NETREF2                                                                                                    | 108                                                         |
| Example: Multi-Board System                                                                                                    |                                                             |
|                                                                                                    |                                                             |
|                                                                                                    |                                                             |
| Appendix B Migration                                                                                                    |                                                             |
| Appendix B         Migration           Introduction                                                                                                    | <b></b>                                                     |
| Appendix B         Migration           Introduction                                                                                                    | <b></b>                                                     |
| Appendix B       Migration         Introduction                                                                                                    | <b></b>                                                     |
| Appendix B       Migration         Introduction       Summary of Changes         agmon vs. OAM       OAM Service Utilities                                                                                                  | <b>113</b><br>114<br>114<br>115<br>116                      |
| Appendix B       Migration         Introduction                                                                                                    | <b>113</b><br>114<br>114<br>115<br>116<br>116               |
| Appendix B       Migration         Introduction                                                                                                    | <b>113</b> 114114115116116117                               |
| Appendix B       Migration         Introduction       Summary of Changes         agmon vs. OAM       OAM Service Utilities         Configuration Files       ag20am         Board Identification       Board Identification | <b>113</b><br>114<br>114<br>115<br>116<br>116<br>117<br>118 |

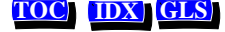

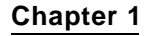

## Introduction

- 1.1 Manual Overview 8
- 1.2 NMS OAM Overview 8

#### 1.3 OAM Components 9

- 1.3.1 OAM Supervisor 9
- 1.3.2 Board Plug-Ins 10
- 1.3.3 Extended Management Components (EMCs) 10

#### 1.4 Managed Objects 11

- 1.4.1 The Configuration Database 12
- 1.4.2 Board Identification Methods 13

#### 1.5 Accessing OAM Service Functions 14

- 1.5.1 oamsys 15
- 1.5.2 oamcfg 15
- 1.5.3 oammon 16
- 1.5.4 oaminfo 16
- 1.5.5 OAM Service API 16
- 1.6 Installing OAM 17
- 1.7 System Configuration Overview 18

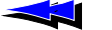

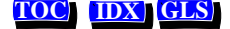

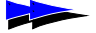

### 1.1 Manual Overview

This manual describes how to set up a chassis containing NMS boards, and use NMS *Operations, Administration, and Maintenance (OAM)* software to configure, start (boot) and monitor the boards.

OAM functionality can be accessed in either of the following ways:

- Using the *oamsys*, *oamcfg*, *oammon*, and *oaminfo* utilities included with the OAM software. This manual describes how to access OAM this way.
- Using the OAM service API. The OAM service is a standard CT Access service, with an API similar to the APIs of other CT Access services. For more information on these utilities, refer to the *OAM System User's Manual*.

This document is targeted to developers and system administrators.

### 1.2 NMS OAM Overview

Natural MicroSystems *Operations*, *Administration*, *and Maintenance* (*OAM*) is an extension to CT Access which performs operations on, administration of, and maintenance of NMS resources in a system. OAM can manage hardware components, such as NMS boards, or software components, such as the NMS Hot Swap and H.100/H.110 clock management processes. Since these components are being managed by OAM, they are called *managed components*.

Using NMS OAM, you can:

- Create, delete, and query the configuration of a managed component
- Start (boot), stop (shut down), and test a managed component
- · Receive notifications from managed components

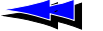

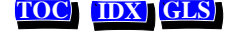

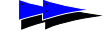

### **1.3 OAM Components**

OAM software is made up of the following components (see Figure 1):

- OAM Supervisor
- Board plug-ins
- Extended management components (EMCs)

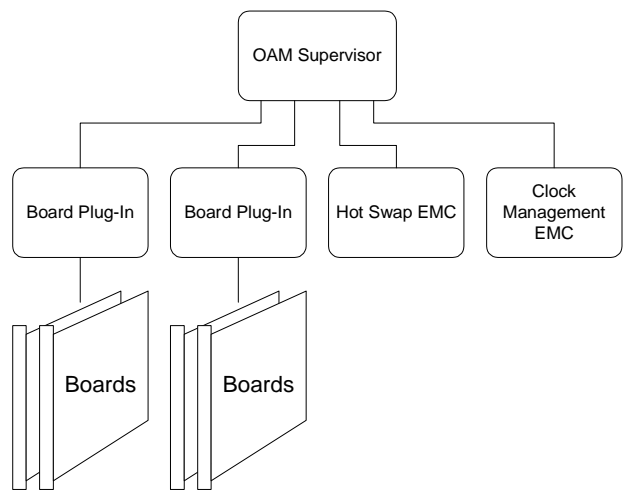

Figure 1. NMS Components

The following sections describe each component.

### 1.3.1 OAM Supervisor

This component provides the main OAM logic. It does the following:

- Loads all board plug-ins and EMCs when it starts up
- Coordinates the activities of managed components
- Manages a database containing configuration information for managed components (described in Section 1.4.1)

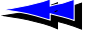

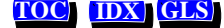

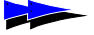

The OAM Supervisor is an integral part of the CT Access server process (*ctdaemon*). To use the OAM software, CT Access must be installed on your system, and *ctdaemon* must be running. To learn how to start *ctdaemon*, refer to Chapter 4.

### 1.3.2 Board Plug-Ins

OAM communicates with boards through software extensions called *board plug-ins*, one for each board family. The board plug-ins included with OAM support the following NMS PCI and CompactPCI board models: AG, CG, CX, and QX. TX boards are not supported.

When the Supervisor starts up, it loads all plug-ins that it finds. The Supervisor looks for these modules in the nms\bin directory (/opt/nms/lib under Unix). Plug-in files have the extension .bpi.

### 1.3.3 Extended Management Components (EMCs)

Extended management components (EMCs) are software modules which add functionality to OAM. The following EMCs are currently included with OAM:

- The *Hot Swap* EMC allows you to insert and extract Hot Swap-compatible CompactPCI boards without powering down the system. Hot Swap improves system availability by reducing down-time due to routine configuration changes and board replacements.
- The *Clock Management* EMC manages H.100 and H.110 bus clock configuration.

When the Supervisor starts up, it loads all EMCs that it finds. The Supervisor looks for these modules in the *nms\bin* directory (/opt/nms/lib under Unix). EMC files have the extension .emc.

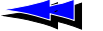

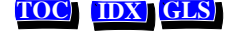

### 1.4 Managed Objects

All components (board plug-ins and EMCs) logically exist as *managed objects* within OAM. (See Figure 2.) A managed object is the logical representation of a managed component to OAM.

Boards are also logically represented as managed objects. A board must exist as a managed object in order for OAM to configure or start it.

You can use OAM utilities or the OAM service API to access, query, and configure any managed object (see Section 1.5). You can also create and delete board managed objects.

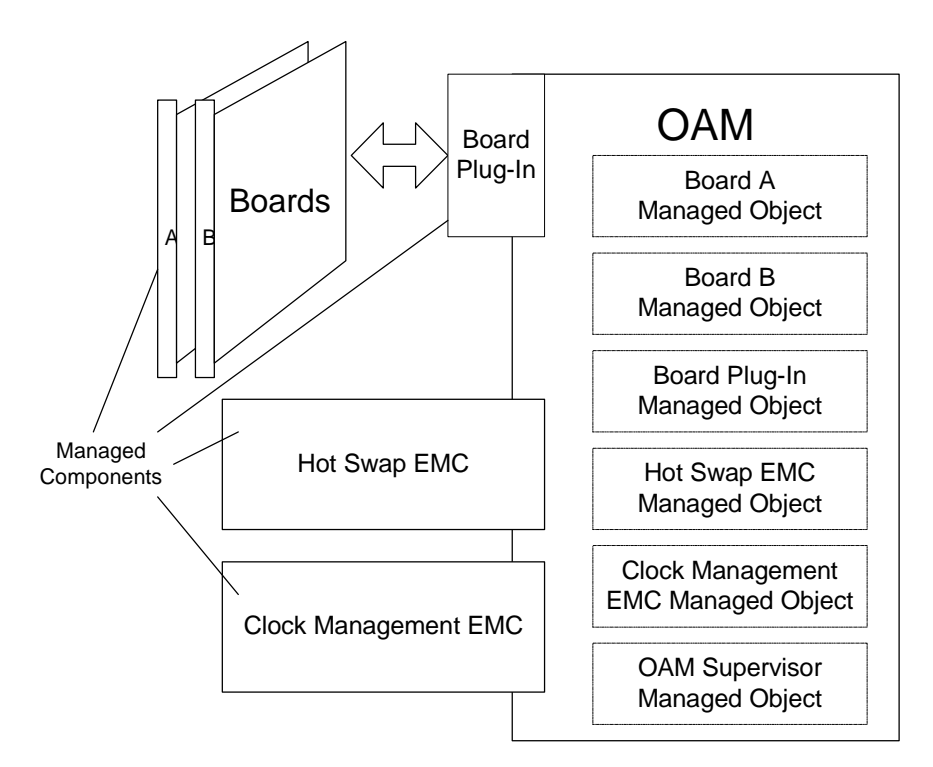

Figure 2. Managed Objects and Managed Components

Send Feedback to NMS Doc Dept

OAM can have managed objects that do not correspond to active or present managed components in the system. For example, you can have a managed object for an NMS board that is not in the chassis, although an error will result if an

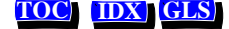

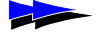

Chapter 1 Introduction

attempt is made to start that component. Conversely, not all NMS resources in the system may exist as managed objects within OAM.

The OAM Supervisor has a managed object. You can access the Supervisor managed object to query and configure various system-level parameters. For more information, refer to the *OAM Service Developer's Reference Manual*.

### 1.4.1 The Configuration Database

OAM maintains a configuration database to facilitate the management of the components under its control. Each hardware and software managed object has its own record in the database containing configuration parameters and parameter values. (See Figure 3.)

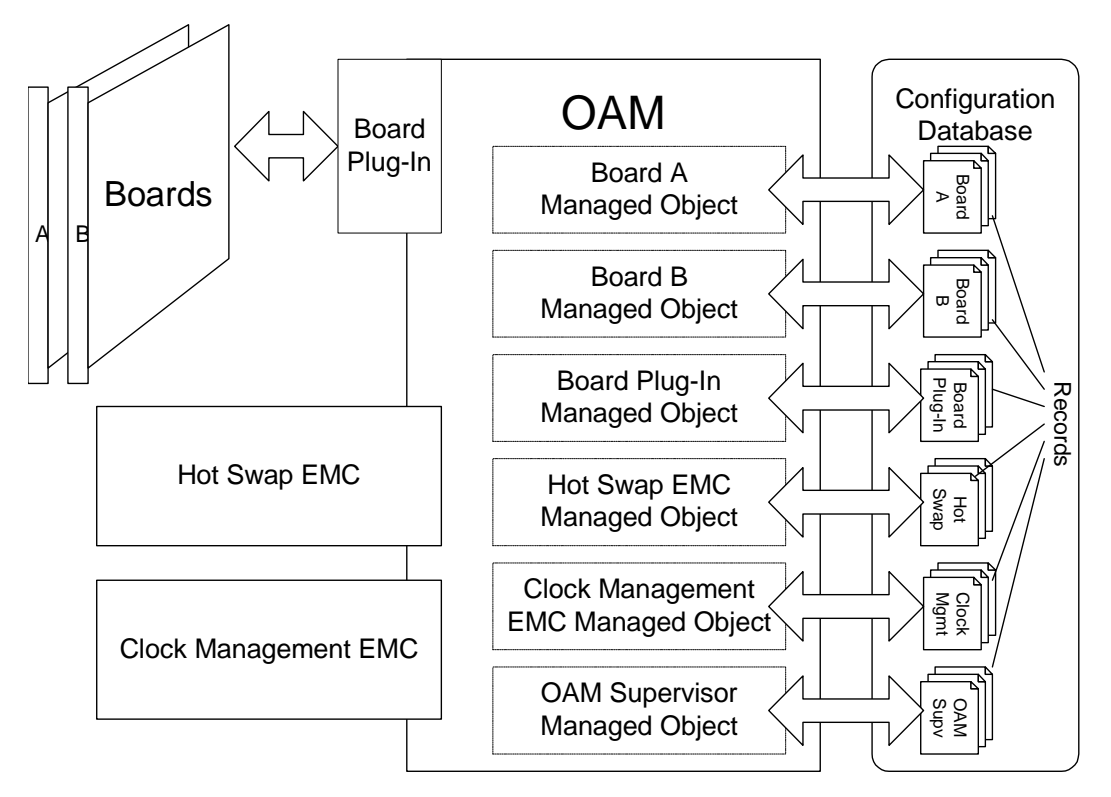

Figure 3. OAM Configuration Database

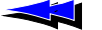

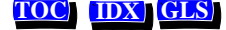

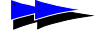

In the database, each parameter and value is expressed as a keyword name/value pair (for example, AutoStart = YES). You can query the OAM service for keyword values for any managed object. Keywords and values can be added, modified, or deleted.

### 1.4.2 Board Identification Methods

In the OAM system, each board is referenced using the following identifiers:

- A unique *name*.
- A *board number*. This is the typical way to identify a board in most NMS software products. Each board in a chassis has a unique board number.
- A unique PCI bus and slot in which the board is located.

The following secondary ID information is also available:

- A *driver name/driver board ID* combination. The driver name is unique among all driver names in the system. The driver board ID is unique among all boards accessed by a given driver. However, two boards accessed by different drivers may have the same driver board ID. The driver name/driver board ID together make up an ID for the board which is unique within the system.
- A *serial number* (if supported). This number is factory-configured, and may not be present for all boards.

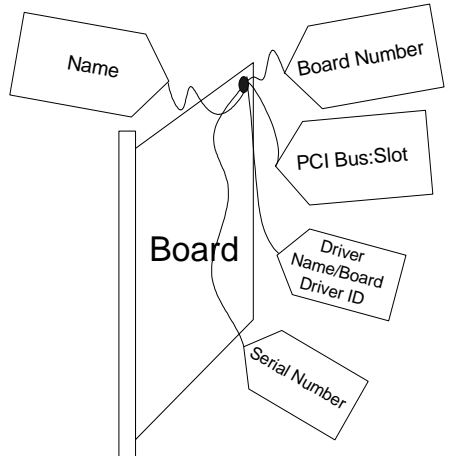

Figure 4. Board Identification Options

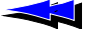

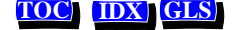

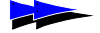

### 1.5 Accessing OAM Service Functions

You can access OAM functionality by using the:

- oamsys utility to perform system-wide configuration
- *oamcfg* utility to access individual OAM configuration functions
- oammon utility to perform OAM monitoring and alert notification functions
- *oaminfo* utility to retrieve and set keywords and values for a managed object
- OAM Service API to access all functionality programmatically

Figure 5 illustrates the relationships between these utilities and OAM:

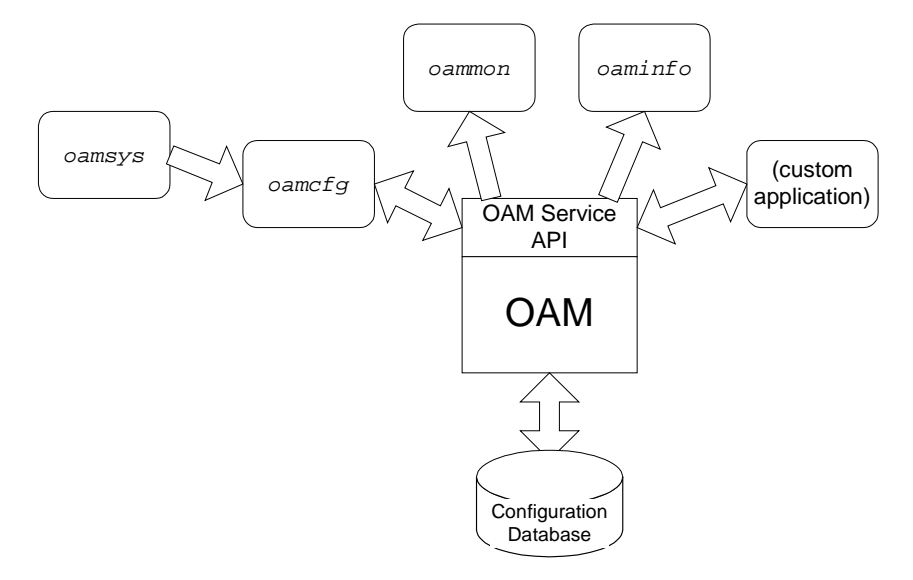

Figure 5. OAM Utilities and OAM Service API

The following sections describe the utilities and API.

*Note:* To use any OAM utility, *ctdaemon* must be running, and must have the CT Access server started within it (see Chapter 4).

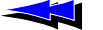

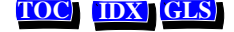

### 1.5.1 oamsys

To perform system-wide configuration and startup of managed components, use the *oamsys* utility. This utility creates managed objects and initializes the OAM database based on *system configuration files* you supply. It then attempts to start (boot) all boards which exist as managed objects.

Configuration parameter values for each managed object are listed in the system configuration file. If the managed object is a board, this information includes the board's ID information.

*camsys* completely renews the database each time it runs, and restarts all boards. Any parameters not listed in the configuration file are reset to their default settings. Thus *camsys* makes it easy to track the configuration of an entire system.

*Note:* oamsys is a rough functional equivalent of the agmon utility. For details, see Appendix B.

To perform its tasks, the *oamsys* utility makes multiple calls to the *oamcfg* utility, described in Section 1.5.2.

### 1.5.2 oamcfg

oamcfg provides access to individual OAM configuration functions. Using this utility, you can cause OAM to:

- Create or delete managed objects for boards
- Specify settings for managed object parameters, either individually, or many at once using *keyword files*
- Start (boot) or stop (shut down) one or more boards
- Test boards (if supported)
- Display basic ID information for board managed objects

You can direct *oamcfg* to perform one or more operations for a single managed object. Alternatively, the utility can perform operations on all board managed objects in the database with one call.

oamcfg should be used for individual managed object updates. oamcfg can be cumbersome if used to update many managed objects in a complex system. Use oamsys for this purpose.

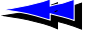

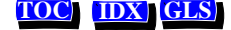

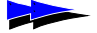

Chapter 1 Introduction

### 1.5.3 oammon

The *oammon* utility allows access to OAM monitoring functions. Using *oammon*, you can:

- Monitor for board errors and other messages
- Capture these messages in a flat file
- Send a test alert notification message to all OAM client applications

### 1.5.4 oaminfo

The *oaminfo* utility allows you to access keywords from the command line. *oaminfo* can display all keywords for a managed object, or specific keywords and values. It can also search for text in keywords, and set keyword values. For more information about *oaminfo*, refer to the OAM Service Developer's Reference Manual.

### 1.5.5 OAM Service API

You can access OAM functionality programmatically using the *OAM service API*. OAM is implemented as a service under the *CT Access* development environment. CT Access provides standard programming interfaces for hardware-independent functions. Under CT Access, logically related functions (OAM operations, for example) are divided into groups, called *services*, which have similar APIs.

OAM utilities make calls to the OAM service API to perform their operations.

For detailed information about programming using the OAM service API, refer to the OAM Service Developer's Reference Manual.

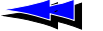

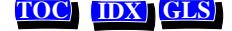

### 1.6 Installing OAM

OAM is available as part of the Natural Access software package. This package is available on CD or on the NMS web site (www.nmss.com). To learn how to install the software, refer to the Natural Access installation booklet.

When OAM is installed, the following environment variables are set or modified automatically, unless you specify otherwise:

| Environment Variable           | Setting/Modification                                                       |
|--------------------------------|----------------------------------------------------------------------------|
| AGLOAD                         | $\nms\cfg\ is\ appended\ to\ this\ variable\ (/opt/nms/oam/cfg\ in\ UNIX)$ |
| (UNIX only)<br>LD_LIBRARY_PATH | /opt/nms/lib:/opt/nms/hotswap/lib (required by Hot Swap Manager)           |

Under Windows NT, the following service is registered:

- NMS Clock Fallback Manager
- NMS HotSwap Manager
- *Note:* Make sure to check the *readme* files included with the software for latebreaking information on all hardware and software products.

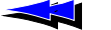

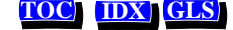

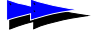

### 1.7 System Configuration Overview

Once you have installed the software, follow these steps to set up an OAM system:

| Step | Description                                                                                                    | Documented In |
|------|----------------------------------------------------------------------------------------------------|---------------|
| 1.   | Make sure that your chassis is set up properly for Hot-<br>Swapping boards. (Required only if you are using Hot Swap.)                                   | Chapter 2     |
| 2.   | Create a <i>system configuration file</i> describing your system. In this file, give each board a unique <i>name</i> and <i>board number</i> .           | Chapter 3     |
| 3.   | If your system contains two or more boards connected through the H.100 or H.110 bus, configure clocking on the bus.                                      | Appendix A    |
| 4.   | Start <i>ctdaemon</i> , if it is not already running. Also start the Hot Swap driver and manager.                                                        | Chapter 4     |
| 5.   | Use <i>camsys</i> to create managed objects and initialize the OAM database based upon the system configuration file, and to start all installed boards. | Chapter 5     |
|      | Each configured board is now managed by OAM. To reference the board in the OAM service API or utilities, you can use either its name or its number.      |               |

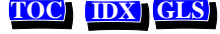

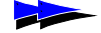

Chapter 2

# Setting Up the Chassis

2.1 Introduction 20

#### 2.2 Hot Swap Overview 20

- 2.2.1 Hot Swap EMC 21
- 2.2.2 Hot Swap Platform Requirements 22

#### 2.3 Setting Up Hot Swap 23

- 2.3.1 Making Sure a Chassis Supports Hot Swap 23
- 2.3.2 Setting Up Your Chassis for Hot Swap 23 PCI Bus Segments and Space Windows 23 Using Leftover Allocated Space 24
- 2.4 Determining Bus and Slot Locations 27

### 2.5 Configuring the H.100 or H.110 Bus Clock 28

2.5.1 Clock Management EMC 28

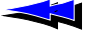

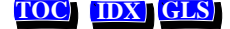

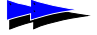

## 2.1 Introduction

This chapter provides a general description of how to set up your system so that:

- The maximum number of slots are available for Hot Swap.
- A CT bus clock is properly configured to synchronize communications between boards.

For specifics on configuring a particular board type, refer to the board's documentation.

### 2.2 Hot Swap Overview

Hot Swap functionality is an integral part of OAM. Hot Swap is designed for use with CompactPCI Hot Swap-compliant boards. These boards contain a switch built into the ejector handle and a front panel Hot Swap LED. Upon insertion, the switch signals that the board is fully seated (with the handle closed) and that software connection can be initiated. Upon extraction, the switch signals that the operator is beginning to extract the board and that software disconnection should be initiated.

When lit, the Hot Swap LED informs the operator that software disconnection is complete and extraction is permitted. The operator can open the handle the rest of the way, ejecting the board.

The PCI interface for NMS Hot Swap-compatible CompactPCI boards includes the Hot Swap Control/ Status Register (HS\_CSR). The PCI interface is responsible for management of the ejector handle switches and the Hot Swap LED. This interface also supports control of the hardware connection process for a High Availability system.

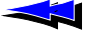

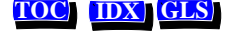

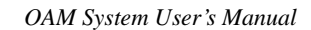

Hot Swap EMC

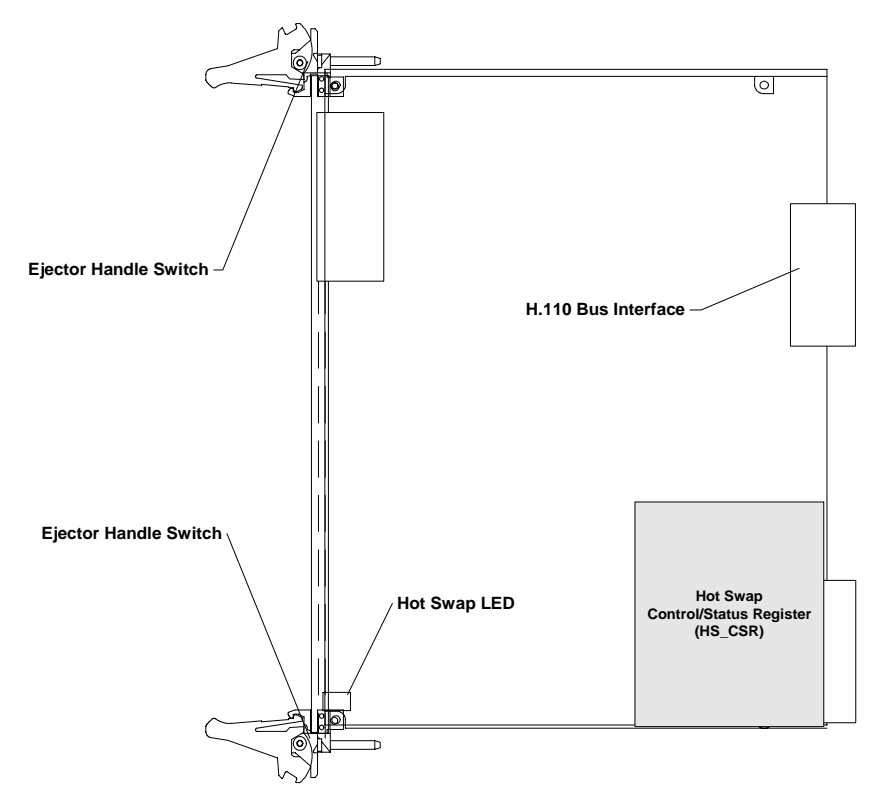

Figure 6 shows the ejector handles and Hot Swap LED on a CompactPCI AG Quad board.

Figure 6. CompactPCI AG Quad Board

### 2.2.1 Hot Swap EMC

Hot Swap is implemented as an extended management component (EMC). The OAM Hot Swap EMC can be configured to:

- Automatically prepare a board to be physically removed from the chassis
- Automatically start a board when it is physically installed in the chassis (if supported)
- Make alerts and other messages related to Hot Swap available to client applications

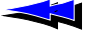

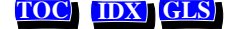

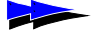

The Hot Swap EMC communicates with the Hot Swap Manager and driver to perform Hot Swap operations. The Hot Swap Manager and driver must be started in order for Hot Swap operations to work. To learn how to start these components, refer to Chapter 4.

*Note:* Hot Swap is supported only with CompactPCI boards. Some CompactPCI boards do not support Hot Swap. To determine if a board model supports Hot Swap, refer to the documentation for the board. Note that removing a non-Hot Swap-compatible board while the system is running may cause serious damage to the board and to the system.

### 2.2.2 Hot Swap Platform Requirements

Hot Swap development requires an Intel or SPARC CompactPCI-compliant platform that conforms to the following specifications:

- PICMG 2.0 Revision 2.1 CompactPCI
- PICMG 2.1 Revision 1.0 CompactPCI Hot Swap (either Hot Swap or High Availability platform)
- PCI BIOS Revision 2.1 (PCI BIOS services are used to manage interrupt assignments for hot-inserted boards.)
- PICMG 2.5 Revision 1.0 CompactPCI Computer Telephony (If the H.110 bus is not present, the CompactPCI board will not power up.)

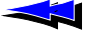

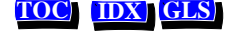

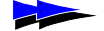

### 2.3 Setting Up Hot Swap

The following sections describe how to determine if a chassis supports Hot Swap, and make sure that adequate address space is configured for the boards.

### 2.3.1 Making Sure a Chassis Supports Hot Swap

To determine if a chassis is compatible with Hot Swap, run the *biostest* utility, as follows:

- 1. Start biostest by entering: biostest
- 2. Verify that the next line in the display is:

THIS SYSTEM IS HOT SWAP COMPATIBLE

For more details on *biostest*, see Chapter 8.

### 2.3.2 Setting Up Your Chassis for Hot Swap

In order to allow hot-swapping of boards in your CompactPCI system, adequate address space must be preconfigured. To maximize the number of slots available for hot-swapping, you should:

- Have all slots populated at boot time, or
- Have *no* slots populated at boot time.

This section describes how space is allocated for hot-swapping.

### **PCI Bus Segments and Space Windows**

The PCI architecture allows a system to include a tree of PCI buses. Most CompactPCI systems have at least two PCI bus segments: one on the processor board and one (or more) dedicated to CompactPCI slots. There is at least one bus segment per 8 CompactPCI slots. These buses are connected by PCI-to-PCI bridges. (See Figure 7.)

| Slots |                   |  |  |  |  |  |  |    |         |        |      |  |  |  | Slots |
|-------|-------------------|--|--|--|--|--|--|----|---------|--------|------|--|--|--|-------|
|       | PCI Bus Segment A |  |  |  |  |  |  | PC | I Bus S | Segmer | nt B |  |  |  |       |

Figure 7. PCI Bus Slots and Segments

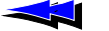

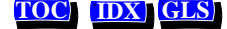

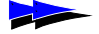

Chapter 2 Setting Up the Chassis

Each device requires a certain amount of address space on the bridges. At boot time, the system BIOS configures address space "windows" on each bridge to define the range of addresses (that is, the bus number or memory address) that are allocated behind that bridge. (See Figure 8.)

| Slots |                                                 |  |  |  |  |  |  |  |  |         |          |           |           |           |          | Slo | ots |
|-------|-------------------------------------------------|--|--|--|--|--|--|--|--|---------|----------|-----------|-----------|-----------|----------|-----|-----|
| [     | PCI Bus Segment A                               |  |  |  |  |  |  |  |  |         | PC       | I Bus S   | Segmer    | nt B      |          |     |     |
|       |                                                 |  |  |  |  |  |  |  |  |         |          |           |           |           |          |     |     |
|       | Address space on bridge, allocated to segment A |  |  |  |  |  |  |  |  | Address | space of | on bridge | e, alloca | ted to se | egment E | 3   |     |
|       |                                                 |  |  |  |  |  |  |  |  |         |          |           |           |           |          |     |     |
|       |                                                 |  |  |  |  |  |  |  |  |         |          |           |           |           |          |     |     |
|       |                                                 |  |  |  |  |  |  |  |  |         |          |           |           |           |          |     |     |

Figure 8. Segments and Allocated Address Space on Bridge

Boards can only be hot-inserted into slots for which memory has been preallocated. Memory is usually allocated as follows:

- If any devices are physically installed at boot time, the bridge windows are initialized to be just big enough to span the address spaces that have been allocated to these devices behind the bridge. In this case, boards can only be hot-inserted into slots that were populated at boot time. (This is true unless the boards can fit into leftover allocated space, as described in the following section.)
- If no devices are physically installed at boot time, a single large bridge window is initialized that can accommodate any number of boards that can fit into it. This window is 16 MB under Windows NT; 64 MB under UNIX.

Thus to maximize the number of slots available for hot-swapping, you should have *all* slots populated at boot time; or have *no* slots populated at boot time.

### Using Leftover Allocated Space

Usually, each address space window cannot be less than 1 MB in size. If allocations to boards behind the bridge do not add up to an integral number of megabytes, some fraction of a megabyte will be available in the window and unallocated. This unallocated space is then available for insertion of additional boards whose address space requirements are small enough. For example, if a board requires two 128K memory regions, and a CompactPCI bus segment contains only one of these boards at boot time, hot-insertion of up to 3 additional boards into that segment can be accommodated (see Figure 9).

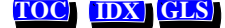

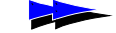

OAM System User's Manual

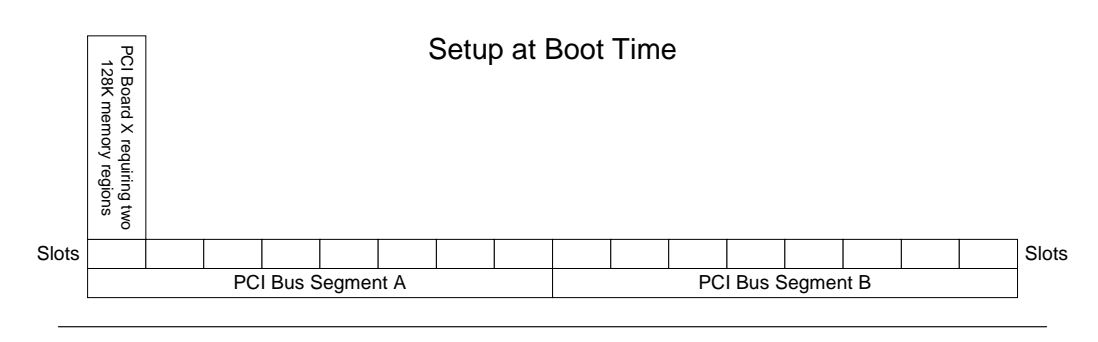

#### Memory at Run Time

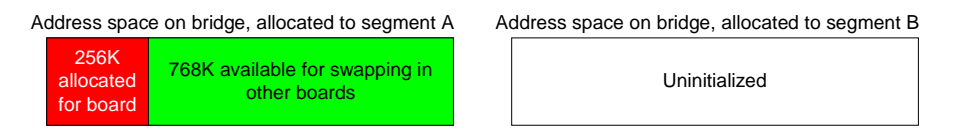

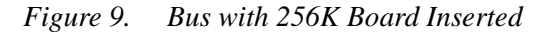

However, if an 8-slot segment has 4 slots occupied at boot time with the boards, no more boards can be hot-inserted into that segment, because 4 boards occupy exactly one megabyte of address space. (See Figure 10.)

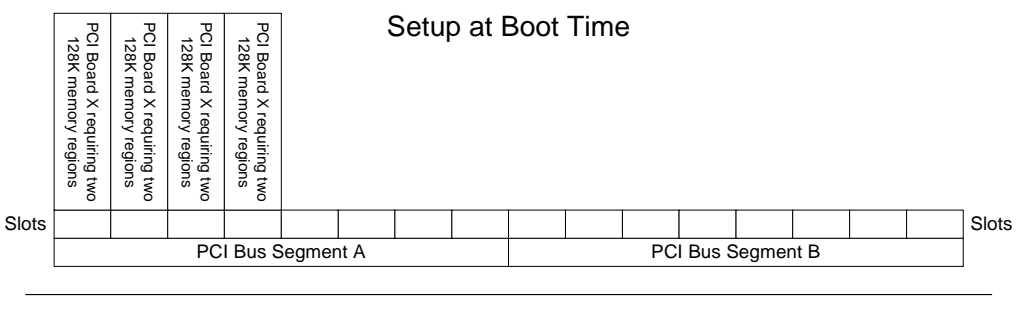

#### Memory at Run Time

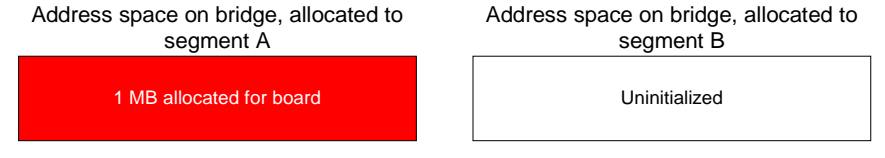

Figure 10. Bus with Four 256K Boards Inserted

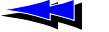

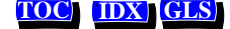

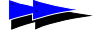

Some boards (such as the CG 6000C board) have an address space requirement of two 1 MB memory regions. Since this requirement exactly matches the 1 MB granularity, you cannot add more of these boards than were present at start-up without rebooting. (See Figure 11.)

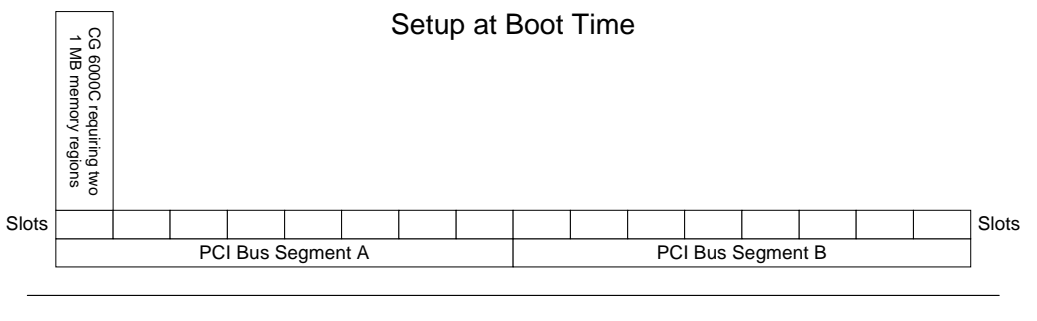

#### Memory at Run Time

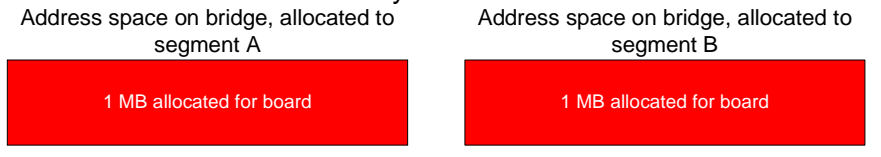

Figure 11. Bus with CG 6000C Board Inserted

The *biostest* utility (described in Chapter 8) reports on each PCI-to-PCI bridge in a system and its memory window assignment (if any).

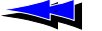

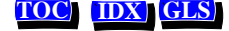

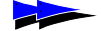

### 2.4 Determining Bus and Slot Locations

The utility *pciscan* displays the logical CompactPCI or PCI bus and slot information for each NMS board installed in the system. To determine the bus and slot numbers for each board:

- 1. Insert a CompactPCI board into an unidentified slot.
- 2. Run pciscan by entering: pciscan

The *pciscan* output will be similar to the following:

Bus Slot NMS ID 2 11 0x50d AG CPCI Quad T1 2 13 0x6000 CG 6000 2 14 0 There were 3 NMS PCI board(s) detected

- 3. Record the CompactPCI bus and slot numbers.
- 4. Repeat steps 1 to 3 for each bus slot.

*pciscan* may also be used to flash an LED on a specific board. See Chapter 8 for complete details on *pciscan*.

A chart like the following is useful when mapping out the CompactPCI chassis:

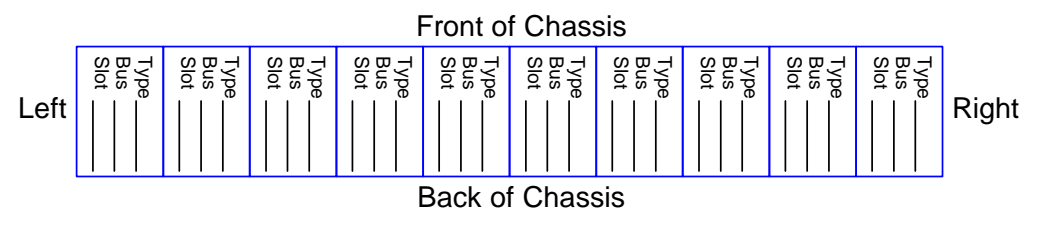

Figure 12. CompactPCI Chassis Mapping

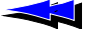

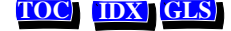

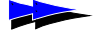

### 2.5 Configuring the H.100 or H.110 Bus Clock

If your boards are connected to each other on the H.100 or H.110 bus, a bus clock must be set up to synchronize communications between the boards connected to the bus. In addition, to provide redundant and fault-tolerant clocking between devices on the bus, alternative (*fallback*) clock sources can be configured to provide the clock signal if the primary source fails.

To configure the bus clock for your system:

- Configure a board to act as *clock master*, driving the bus clock.
- (Optional) Configure another board to act as *secondary clock master*, driving the clock if the primary clock master fails.
- Configure primary and secondary *timing references* for each clock master board. The timing reference for a board is an external signal from which it can derive a clock pulse.
- Configure all other boards as *clock slaves*, so they synchronize to the clock master signal.

To configure a board, modify the clocking keywords in the board's managed object. For a general introduction to clocking, see Appendix A. For specifics on setting up clocking for your boards, refer to your board documentation.

### 2.5.1 Clock Management EMC

The OAM service provides H.100 and H.110 bus clock management services to boards in a chassis that are connected through the bus. This functionality is provided in the Clock Management EMC.

When the boards are started, the Clock Management EMC:

- Configures the clock on each board as specified in the OAM database.
- Makes sure that the bus clock master board (the board driving the clock) is running before any clock slave boards start up.

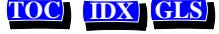

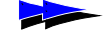

#### Chapter 3

## Creating OAM Configuration Files

| 3.1 | Introduction | 30 |
|-----|--------------|----|
|     |              | _  |

#### 3.2 Configuration File Overview 30

#### 3.3 Creating a System Configuration File 31

- 3.3.1 Specifying Configurations for Boards 32 Mandatory Statements 32 Specifying Keyword Files for Boards 32
- 3.3.2 Specifying Configurations for Non-Board Objects 33
- 3.3.3 Sample System Configuration File 34

#### 3.4 Keyword Files 35

- 3.4.1 Keyword File Syntax 35
- 3.4.2 Sample Keyword File 36

#### 3.5 Keywords 37

- 3.5.1 Keyword Name/Value Pairs 37
- 3.5.2 Struct Keywords 37
- 3.5.3 Array Keywords 38
- 3.5.4 Array Keyword Expansion 39

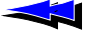

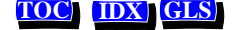

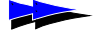

### 3.1 Introduction

Once you have determined the internal layout of your system, create OAM configuration files describing the layout. Then run *oamsys* to initialize the OAM database based on the information in the file.

This chapter describes how to create configuration files. The following chapters describe how to start CT Access and run *oamsys* to complete the process.

### 3.2 Configuration File Overview

To set up OAM, create a system configuration file. This file contains:

- A list of boards in the system.
- For each board, the name of one or more *keyword files* containing parameters and values to configure the board (see Figure 13). These settings are expressed as keyword name/value pairs.
- You can also includes sections to configure non-board managed objects (such as an EMC or the Supervisor). For more information, see Section 3.3.2.

When *oamsys* runs, a managed object is created for each board. A record is created for each object in the OAM database, containing default parameter settings. Then the settings in the configuration files are added to the record.

If your system contains more than one board with the same configuration, you can use the same keyword file for each of these boards.

Several sample keyword files are supplied with your hardware installation. Each of these files configures the board to use a different protocol (for example, wink start or off-premises station). You can reference these files in your system configuration file, or modify them if you wish. For more information about the sample files supplied for your hardware, refer to the hardware documentation.

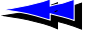

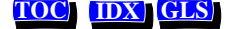

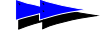

OAM System User's Manual

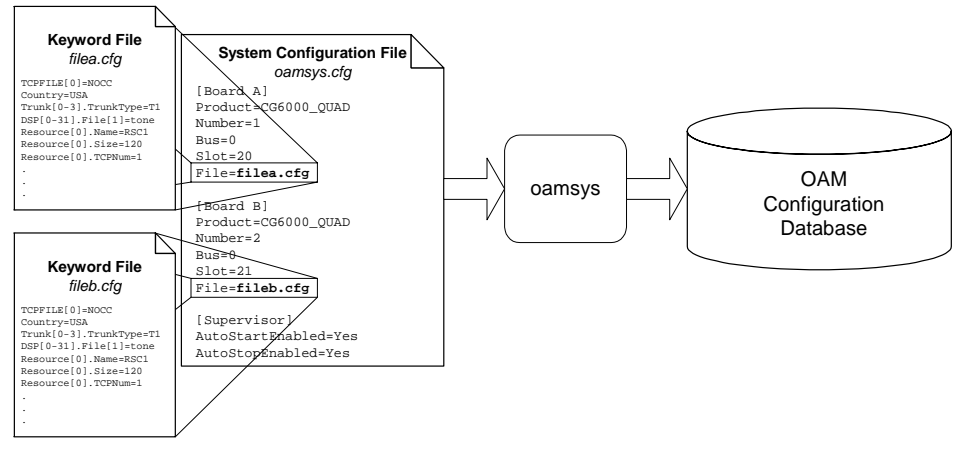

Figure 13. OAM Configuration Files

### 3.3 Creating a System Configuration File

A system configuration file is an ASCII text file. Typically, this file is named *oamsys.cfg*. By default, *oamsys* looks for a file with this name when it starts up.

*Note:* The syntax of system configuration files used by *oamsys* is significantly different from the AG configuration files used by *agmon*. Configuration files are not interchangeable between *oamsys* and *agmon*. For more information about migration from *agmon* configuration files, refer to Appendix B.

A sample system configuration file can be found in:

- Windows NT: nms\oam\cfg\oamsys.cfg
- UNIX: /opt/nms/oam/cfg/oamsys.cfg

Statements within the system configuration file appear one to a line. Any text appearing after a pound sign (#) is a comment, and is ignored. Statements in all configuration files are case-insensitive, except where operating system conventions prevail (for example, filenames under UNIX).

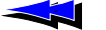

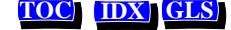

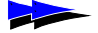

Chapter 3 Creating OAM Configuration Files

### 3.3.1 Specifying Configurations for Boards

The system configuration file is divided into multiple sections, one for each board. Each section is headed with the name of the board, in square brackets ([]):

[My board]

*Note:* Board names must be unique.

Below each board name are statements which apply to the board. Each statement appears on its own line. Each statement consists of a keyword name, followed by an equals sign (=) and then a value:

keyword\_name=value

#### **Mandatory Statements**

In the section for each board, the following statements must appear:

| Keyword | Description                                                                                                    |
|---------|----------------------------------------------------------------------------------------------------|
| Product | The name of the board product. To learn how to retrieve a list of valid strings to use here, see Section 6.3.1. |
| Number  | The board number. Use any integer from 0 to 32767. Each board's number must be unique.                          |
| Bus     | The PCI bus number. The bus:slot location for each board must be unique.                                        |
| Slot    | The PCI slot number. The bus:slot location for each board must be unique.                                       |

### **Specifying Keyword Files for Boards**

To specify a keyword file for the board, use the File keyword:

File = myfile.cfg

You can specify more than one keyword file. Specify the filenames on a single line following the File keyword, separated by whitespace:

File = file1.cfg file2.cfg file3.cfg

Alternatively, you can specify multiple File keywords, one to a line:

File = file1.cfg
File = file2.cfg
File = file3.cfg

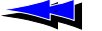

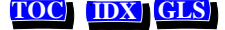

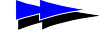

To include embedded whitespace in a filename, surround the name with quotation marks:

```
File = "My Configuration File.cfg"
```

By default, *camsys* searches for the keyword files listed with this keyword in the same way it searches for the system configuration file itself (see Section 5.2.1). To reference a file in another directory, specify the directory along with the filename:

```
File = c:\mycyf\file1.cfg
```

Keywords are set in the order in which *oamsys* encounters them in the files. Specifying a setting for a keyword in more than one file is not recommended.

*Note:* In addition to (or instead of) keyword file names, you can specify keyword settings for a board directly in the board's section in the system configuration file. Use the keyword syntax described in Section 3.5.

### 3.3.2 Specifying Configurations for Non-Board Objects

In addition to sections for boards, the system configuration file can include sections containing configuration information for non-board objects (such as EMCs, board plug-ins, or the OAM Supervisor).

The section for each object is headed with the object's name, in square brackets ([]):

[Supervisor]

The object name for the OAM Supervisor is Supervisor. The object name for a plug-in or EMC is its filename (for example, hotswap.emc).

Below each board name are keyword settings, specified as described in Section 3.5. For example:

```
[Supervisor]
AutoStartEnabled=Yes
AutoStopEnabled=Yes
```

The File statement can also be used here, to specify a keyword file containing settings for the object:

```
[Supervisor]
File=supvparms.cfg
```

To learn what keywords can be set for board plug-ins, refer to the board-specific documentation. To learn what keywords can be set for EMCs or the OAM Supervisor, refer to the OAM Service Developer's Reference Manual.

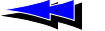

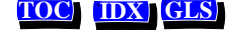

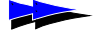

Chapter 3 Creating OAM Configuration Files

### 3.3.3 Sample System Configuration File

The following system configuration file describes two CG 6000C boards, one at bus 0, slot 20, and the other at bus 0, slot 21. The first board is assigned keyword file  $a_{6wnk.cfg}$ , which sets up the board to use the wink start protocol. The second board uses keyword file  $a_{6ops.cfg}$ , which sets up the board to use the off station premises protocol. Supervisor keywords are set to cause boards to auto-start when the system boots or when they are Hot Swap inserted, and to auto-stop when the system shuts down:

# This is the OAM system configuration file. # It describes all the boards in my system. [My board] Product = CG6000\_QUAD Number = 1 Bus = 0 Slot = 20 File = a6wnk.cfg #Wink Start protocol [My other board] Product = CG6000\_QUAD Number = 2 Bus = 0 Slot = 21 File = a6ops.cfg #Off Premises Station protocol

[Supervisor] AutoStartEnabled=Yes AutoStopEnabled=Yes

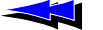

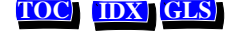

### 3.4 Keyword Files

A keyword file contains keyword settings. When you create your system configuration file, you can reference one or more keyword files to use for the boards in your system (see Section 3.3). When you run *camsys*, the utility adds the settings for each board to the OAM database.

Several sample keyword files are supplied with your hardware installation. Each of these files configures the board to use a different protocol (for example, wink start or off-premises station). You can reference these files in your system configuration file, or modify them if you wish. For more information about the sample files supplied for your hardware, refer to the hardware documentation.

For detailed descriptions of the keywords supported for your board, refer to the board-specific documentation.

*Note:* If your system contains more than one board with the same configuration, you can use the same keyword file for each of these boards.

### 3.4.1 Keyword File Syntax

A keyword file is an ASCII text file. Typically, the file has the extension .cfg.

Within the file, each statement appears on its own line. A line beginning with a pound sign (#) denotes a comment, and is ignored. If a line ends with a backslash (\), the next line is assumed to be a continuation of the line.

*Note:* The syntax of keyword files is significantly different from that used by agmon. Keyword files are not interchangeable between OAM and agmon. For more information about migration from agmon configuration files, refer to Appendix B.

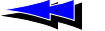

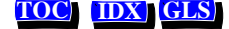

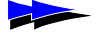

### 3.4.2 Sample Keyword File

The following keyword file configures a CG 6000C board to run with NOCC. Note that no board-specific information is included in keyword files (board ID information, etc.).

```
#
#
     c6nocc.cfg
#
     CG 6000 configuration file
±
#
     This file configures the board to run Voice with NOCC.
#
Clocking.HBus.ClockMode
                                              = STANDALONE
Clocking.HBus.ClockSource
                                              = OSC
Clocking.HBus.ClockSourceNetwork
                                              = 1
TCPFiles
                                              = nocc
DSPStream.VoiceIdleCode[0..3]
                                              = 0 \times 7F
DSPStream.SignalIdleCode[0..3]
                                              = 0 \times 00
NetworkInterface.TlE1[0..3].Type
                                              = T1
NetworkInterface.T1E1[0..3].Impedance
                                              = DSX1
NetworkInterface.TlE1[0..3].LineCode
                                              = B8ZS
NetworkInterface.TlE1[0..3].FrameType
                                              = ESF
NetworkInterface.TlE1[0..3].SignalingType
                                              = CAS
DSP.C5x[0..31].Libs[0]
                                              = cg6klibu
DSP.C5x[0..31].XLaw
                                              = MU_LAW
DSP.C5x[1..31].Files
                                              = voice tone dtmf echo \
                                                rvoice callp ptf wave \
                                                oki ima gsm_ms g726 mf
DSP.C5x[0].Files
                                             = qtsignal tone dtmf echo \
                                                callp NULL NULL
Resource[0].Name
                                              = RSC1
Resource[0].Size
                                              = 120
Resource[0].TCPs
                                              = nocc
# Before modifying this resource definition string refer to the CG6000
# Installation and Developers Manual.
Resource[0].Definitions = ( dtmf.det_all & echo.ln20_apt25 & \
ptf.det_2f & tone.gen & callp.gnc & ptf.det_4f & ( (rvoice.rec_mulaw & \
rvoice.play_mulaw) | (rvoice.rec_alaw & rvoice.play_alaw) | \
(rvoice.rec_lin & rvoice.play_lin) | (voice.rec_16 & (voice.play_16_100 | \
voice.play_16_150 | voice.play_16_200)) | (voice.rec_24 & \
(voice.play_24_100 | voice.play_24_150 | voice.play_24_200)) | \
(voice.rec_32 & (voice.play_32_100 | voice.play_32_150 | \
voice.play_32_200)) | (voice.rec_64 & (voice.play_64_100 | \
voice.play_64_150 | voice.play_64_200)) | (wave.rec_11_16b & \
wave.play_11_16b) | (wave.rec_11_8b & wave.play_11_8b) | (oki.rec_24 & \
(oki.play_24_100 | oki.play_24_150 | oki.play_24_200)) | (oki.rec_32 & \
```
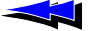

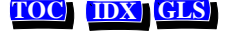

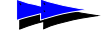

OAM System User's Manual

```
(oki.play_32_100 | oki.play_32_150 | oki.play_32_200)) | (ima.rec_24 & \
ima.play_24) | (ima.rec_32 & ima.play_32) | (gsm_ms.frgsm_rec & \
gsm_ms.frgsm_play) | g726.rec_32 | g726.play_32) )
DLMFiles[0] = cg6krun
DebugMask = 0x0
```

# 3.5 Keywords

This section describes the different types of keywords, and how you can specify them in configuration files.

#### 3.5.1 Keyword Name/Value Pairs

In its simplest form, a statement consists of a keyword name, followed by an equals sign (=) and then a value:

#### keyword\_name= value

*keyword\_name* denotes a parameter, and *value* indicates the value to assign the parameter:

AutoStart = YES

For a list of valid keywords for a managed object, see the manual for the device you are configuring. OAM Supervisor keywords, Clock Management EMC keywords, and Hot Swap EMC keywords are listed in the *OAM Service Developer's Reference Manual*.

#### 3.5.2 Struct Keywords

Many keywords are organized into groups, called *structs*. Keywords within the struct have related functionality. Each struct has a name. The keyword name for each keyword in the struct consists of the struct name, followed by a period (.) and then the keyword (see Figure 14). The struct name within each keyword name is a Struct keyword:

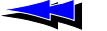

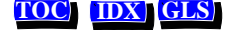

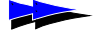

| Driver.Name    | = | QX2000     |
|----------------|---|------------|
| Driver.BoardID | = | 2          |
| $\searrow$     |   | $\searrow$ |
| Struct keyword |   | Value      |
|                |   |            |
| Keyword name   |   |            |

Figure 14. Struct Keyword Names

Structs can contain structs. In the following example, struct Clocking contains structs Hbus and MVIP:

```
Clocking.HBus.ClockMode = MASTER_A
Clocking.HBus.AutoFallBack = YES
Clocking.MVIP.ClockRef = SEC8K
Clocking.MVIP.AutoFallBack = NO
```

In this example, Clocking, Hbus, and MVIP are Struct keywords.

#### 3.5.3 Array Keywords

Many keywords are organized into *arrays*: lists of items of the same type. Each element of the array can have a unique value.

The index for an array keyword appears as a suffix, surrounded by square brackets. Each index is zero-based:

TCPFile[0] = nocc

A struct can contain arrays:

```
DSPStream.SignalIdleCode[0] = 0x00
DSPStream.VoiceIdleCode[0] = 0x00
DSPStream.SignalIdleCode[1] = 0x00
DSPStream.VoiceIdleCode[1] = 0x00
```

It is also possible to have an array of structs:

```
Resource[0].Name = RSC1
Resource[0].Size = 120
Resource[0].FileName[0] = myfile.foo
Resource[0].FileName[1] = myfile2.foo
Resource[0].SpanEnable=AUTO
Resource[1].Name = RSC1
Resource[1].Size = 60
Resource[1].FileName[0] = myfile.foo
Resource[1].SpanEnable=AUTO
```

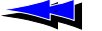

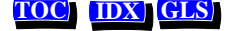

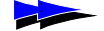

For any array keyword *xxx*, *xxx*. Count indicates the number of elements in the array. For example:

Resource.Count=2

*xxx*.Count is automatically updated for each element added or removed from an array. This value cannot be set directly.

#### 3.5.4 Array Keyword Expansion

For convenience, there is a shorthand method of assigning values to keywords in an array.

*Note:* oamcfg performs keyword expansion, not OAM. When specifying keywords and values using the OAM service API, do not use this keyword expansion syntax.

Multiple keyword names can be assigned the same value in a single line, as follows:

| Statement                         | Expanded Equivalent                                                                                                    |
|-----------------------------------|----------------------------------------------------------------------------------------------------|
| <pre>keyword[02] = value</pre>    | <pre>keyword[0] = value keyword[1] = value keyword[2] = value</pre>                                                                                                    |
| keyword[0-2] = value              | (same as above)                                                                                                    |
| <pre>keyword[1,3,5] = value</pre> | <pre>keyword[1] = value keyword[3] = value keyword[5] = value</pre>                                                                                                    |
| keyword[03,57,9] = value          | <pre>keyword[0] = value<br/>keyword[1] = value<br/>keyword[2] = value<br/>keyword[3] = value<br/>keyword[5] = value<br/>keyword[6] = value<br/>keyword[7] = value<br/>keyword[9] = value</pre> |

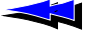

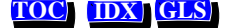

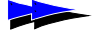

In a keyword name consisting of multiple array keywords separated by periods, a separate range can be specified for each keyword in the name:

| Statement                             | Expanded Equivalent                                                                                                    |
|---------------------------------------|----------------------------------------------------------------------------------------------------|
| <pre>kywd1[1].kywd2[12] = value</pre> | kywd1[1].kywd2[1] = value<br>kywd1[1].kywd2[2] = value                                                                                                    |
| kywd1[13].kywd2[12] = value           | <pre>kywd1[1].kywd2[1] = value<br/>kywd1[1].kywd2[2] = value<br/>kywd1[2].kywd2[1] = value<br/>kywd1[2].kywd2[2] = value<br/>kywd1[3].kywd2[1] = value<br/>kywd1[3].kywd2[2] = value</pre> |

Multiple values for keywords in an array can be specified on a single line, separated by whitespace. To include whitespace in a value, the value is surrounded with quotation marks. Values are assigned to keywords in numerical order, starting with 0. The array keyword is specified without the square brackets or index value (for example, Resource for Resource[x]):

| Statement                            | Expanded Equivalent                                                                                                    |
|--------------------------------------|----------------------------------------------------------------------------------------------------|
| keyword = val1 val2 val1 val4        | <pre>keyword[0] = val1<br/>keyword[1] = val2<br/>keyword[2] = val1<br/>keyword[3] = val4</pre>                                                                                                    |
| keyword = val1 val2 "val 1" val4     | <pre>keyword[0] = val1<br/>keyword[1] = val2<br/>keyword[2] = "val 1"<br/>keyword[3] = val4</pre>                                                                                                    |
| kywdl[13].kywd2[12].list = vall val2 | <pre>kywd1[1].kywd2[1].list[0] = val1<br/>kywd1[1].kywd2[1].list[1] = val2<br/>kywd1[1].kywd2[2].list[0] = val1<br/>kywd1[1].kywd2[2].list[1] = val2<br/>kywd1[2].kywd2[1].list[0] = val1<br/>kywd1[2].kywd2[1].list[0] = val1<br/>kywd1[2].kywd2[2].list[0] = val1<br/>kywd1[2].kywd2[2].list[1] = val2<br/>kywd1[3].kywd2[1].list[0] = val1<br/>kywd1[3].kywd2[1].list[1] = val2<br/>kywd1[3].kywd2[2].list[0] = val1<br/>kywd1[3].kywd2[2].list[0] = val1<br/>kywd1[3].kywd2[2].list[0] = val1</pre> |

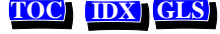

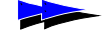

Chapter 4

# Starting Hot Swap and ctdaemon

- 4.1 Introduction 42
- 4.2 Starting the Hot Swap Driver and Hot Swap Manager 42
  - 4.2.1 Starting Hot Swap Under Windows NT 42
  - 4.2.2 Starting Hot Swap Under UNIX 43
- 4.3 Starting the CT Access Server 44
- 4.4 Verifying Hot Swap 45

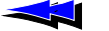

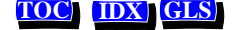

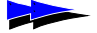

# 4.1 Introduction

To start up OAM, start the following components:

- (If your hardware supports Hot Swap) the Hot Swap driver and Hot Swap Manager. OAM Hot Swap operations require that these components be running.
- The CT Access server (*ctdaemon*). OAM will only operate if *ctdaemon* is running.

This chapter describes how to start these components.

# 4.2 Starting the Hot Swap Driver and Hot Swap Manager

The following sections describe procedures for starting the Hot Swap driver and Manager under Windows NT and UNIX. See Chapter 8 for more details on the Hot Swap Driver service (*hssrv*) and the Hot Swap Manager (*hsmgr*).

*Note:* If you stop the Hot Swap driver, reboot your system before starting it again.

#### 4.2.1 Starting Hot Swap Under Windows NT

When CT Access is installed, the Hot Swap driver is installed as a Windows NT *driver*. The Hot Swap Manager is also installed as a Windows NT *service*. Both are configured to be started manually.

The Hot Swap Manager is dependent on the Hot Swap driver. Therefore, starting Hot Swap Manager as a Windows NT service automatically starts the Hot Swap driver.

To start the Hot Swap Manager, enter:

net start hsmgr

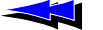

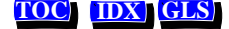

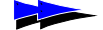

You can set the Hot Swap Manager to start automatically using the Windows NT Control Panel **Services** applet. To do so:

- 1. Open the **Services** applet in the Control Panel.
- 2. Highlight NMS HotSwap Manager.
- 3. Click the **Startup...** button.
- 4. Set the startup type to Automatic.
- 5. Click Close.

#### 4.2.2 Starting Hot Swap Under UNIX

When CT Access is installed, the Hot Swap Driver and Hot Swap Manager are placed in the /opt/nms/hotswap/bin directory. These services can be started as daemons or as console applications.

*Note:* The Hot Swap Manager requires the LD\_LIBRARY\_PATH variable to be set to LD\_LIBRARY\_PATH = /opt/nms/lib:/opt/nms/hotswap/lib.

To start the Hot Swap applications in console mode:

1. Start the Hot Swap Driver by entering:

/opt/nms/hotswap/bin/hssrv

2. Start the Hot Swap Manager by entering:

/opt/nms/hotswap/bin/hsmstart

This script sets the LD\_LIBRARY\_PATH variable, and starts the Hot Swap Manager in console mode.

To start the Hot Swap applications as daemons:

1. Start the Hot Swap Driver in daemon mode by entering:

/opt/nms/hotswap/bin/hssrv -d

- 2. Make sure the LD\_LIBRARY\_PATH variable is set as described above.
- 3. Start the Hot Swap Manager in daemon mode by entering:

/opt/nms/hotswap/bin/hsmgr -d

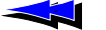

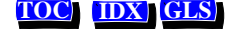

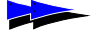

To run the services in daemon mode at boot time (recommended), edit your /etc/inittab file to include lines which set the LD\_LIBRARY\_PATH variable and then start the Hot Swap Driver and Manager. In this case, do not include the -d command-line option. For more information about the *inittab* file, refer to the UNIX administrator manuals.

*Note:* The Hot Swap Driver service must be started before the Hot Swap Manager.

# 4.3 Starting the CT Access Server

Before you use OAM or any related utility, start the CT Access server (*ctdaemon*), as follows:

- (Windows NT) You can start *ctdaemon* in any of the following ways:
  - Access a command prompt, and enter:

net start ctdaemon

- In the Windows Control Panel, double-click on **Services**, and start the CT Access server within this applet.
- For console interaction with the NMS *ctdaemon* Windows NT service, invoke ctdaemon -c from any command prompt while the service is running.
- (Windows NT or UNIX) Invoke ctdaemon -i from the command prompt. This method allows full console interaction with the *ctdaemon*.
- *Note:* In order for the OAM Supervisor to start up within the CT Access server when it boots, the following line must appear in the [ctasys] section in *cta.cfg* (this line is included by default):

Service = oam, oammgr

*ctdaemon* must be running for OAM functions, and other Server mode operations, to be available. If *ctdaemon* is stopped, all dependent applications will receive an error. The service may need to be stopped and restarted for OAM functions to become available again. Note that applications accessing CT Access in Library mode only will not be affected if *ctdaemon* is shut down.

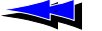

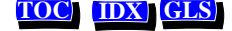

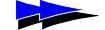

# 4.4 Verifying Hot Swap

Once you have started the Hot Swap Manager and driver, use *hsmon* to verify that all Hot Swap files are installed and the Hot Swap driver and the Hot Swap manager are running. To run *hsmon*:

1. Start *hsmon* by entering:

hsmon

- 2. If you open the ejector handles on a CompactPCI board, messages reporting the extraction are displayed. For example:
  - < 1,9 HSM\_BOARD\_EXTRACTION\_CONFIGURED
- 3. If you insert a CompactPCI board, messages reporting the insertion are displayed. For example:
  - < 1,9 HSM\_BOARD\_CONFIGURED
  - < 1,9 HSM\_BOARD\_READY
- 4. Press S to stop hsmon.

For more details on *hsmon*, see Chapter 8.

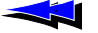

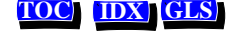

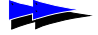

Chapter 4 Starting Hot Swap and ctdaemon

OAM System User's Manual

Natural MicroSystems

Send Feedback to NMS Doc Dept

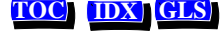

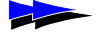

Chapter 5

# Using oamsys

- 5.1 Introduction 48
- **5.2 Using oamsys 48** 5.2.1 Launching oamsys 48

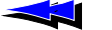

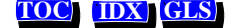

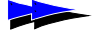

Chapter 5 Using oamsys

# 5.1 Introduction

This chapter describes how to use the *oamsys* utility to set up the OAM database, based upon parameter values specified in a system configuration file. (To learn how to create a system configuration file, refer to Chapter 3.)

# 5.2 Using oamsys

To perform system-wide configuration and startup of boards, use the *oamsys* utility. This utility:

- Stops any currently operating boards.
- Creates managed objects, and initializes the OAM database based on a system configuration file you supply. Any existing board-specific data in the database is deleted and replaced with the contents of the system configuration file. For more information about system configuration files, see Chapter 3.
- Attempts to start (boot) all board managed objects.

To perform its tasks, the *oamsys* utility makes multiple calls to the *oamcfg* utility, described in Chapter 6.

To use *oamsys*, *ctdaemon* must be running. To learn how to start CT Access in this mode, refer to Chapter 2.

#### 5.2.1 Launching oamsys

To launch oamsys, enter oamsys on the command line.

If you invoke *camsys* without command line options, it searches for a file named *camsys.cfg* in the current directory, and then the paths specified in the AGLOAD environment variable.

If you wish, you can specify a different filename (and path, if necessary) on the command line with the -f option:

oamsys -f c:\config\myfile.cfg

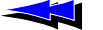

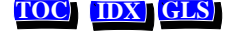

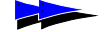

If you omit the path, *oamsys* searches for the file as described above. If you specify a filename without an extension, *oamsys* assumes the extension to be .cfg.

*Note:* oamsys reads system configuration files, not keyword files. Keyword files to be added to the OAM database must be specified within the system configuration file (see Chapter 3).

When invoked with a valid filename, *oamsys* does the following:

• Checks the syntax of your system configuration file, and that all required keywords are present.

*Note:* oamsys checks syntax only on the system configuration file, and not on any keyword files referenced in the file.

oamsys reports all syntax errors it finds.

- Checks for uniqueness of board name, number and bus/slot.
- Shuts down all boards referenced in the OAM database (if any).
- Deletes all board configuration information currently stored in the OAM database (if there is any).
- Sets up the OAM database, and creates managed objects according to the specifications in the system configuration file.
- Attempts to start all boards, as described in the database.

oamsys invokes oamcfg repeatedly to perform its actions. With each invocation, the command line is displayed. For details on oamcfg, see Chapter 6.

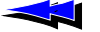

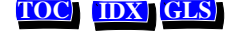

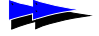

Chapter 5 Using oamsys

OAM System User's Manual

Natural MicroSystems

Send Feedback to NMS Doc Dept

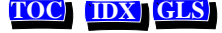

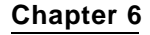

# Using oamcfg

#### 6.1 Introduction 52

#### 6.2 oamcfg Reference 52

- 6.2.1 Launching oamcfg 52
- 6.2.2 Command Line Options 53

#### 6.3 oamcfg Procedures 55

- 6.3.1 Displaying Board Product Types 55
- 6.3.2 Creating a Board Managed Object 55
- 6.3.3 Deleting a Board Managed Object 56
- 6.3.4 Displaying Board ID Information 57
- 6.3.5 Changing Keyword Settings 57
   Specifying Settings in Keyword Files 57
   Specifying Settings on the Command Line 58
- 6.3.6 Changing Board ID Information 59
- 6.3.7 Replacing Existing Data 59
- 6.3.8 Starting Boards 60
- 6.3.9 Stopping Boards 60
- 6.3.10 Testing Boards 61

#### 6.4 Multi-Operation Invocations 61

6.5 Order of Operation 62

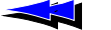

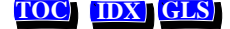

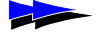

Chapter 6 Using oamcfg

OAM System User's Manual

# 6.1 Introduction

This chapter:

- Documents *oamcfg* command line options and syntax
- Provides procedures for performing various operations using oamcfg

# 6.2 oamcfg Reference

The OAM configuration utility, *oamcfg*, allows you to perform the following operations:

- Add, change, or delete keywords for managed objects, based upon information supplied in keyword files.
- Create and delete board managed objects in the OAM database.
- Start (boot) one or more boards.
- Stop (shut down) boards.
- Test boards (if supported by board plug-in).
- Display basic ID information for each board.

You can direct *oamcfg* to perform a given operation on a single managed object. Alternatively, the utility can configure all board managed objects in a single invocation.

*Note:* To use *oamcfg*, *ctdaemon* must be running. To learn how to start *ctdaemon*, refer to Chapter 4.

# 6.2.1 Launching oamcfg

To launch *oamcfg*, enter *oamcfg* on the command line, followed by zero or more command line options. Precede each option with a hyphen (-) or slash (/). If the option includes data, specify the data directly after the option on the command line. Valid options are described in Section 6.2.2.

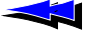

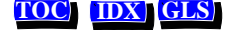

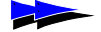

If you invoke *oamcfg* without command line options, it displays its help screen and terminates.

# 6.2.2 Command Line Options

This section describes *oamcfg* command line options.

Use the -b, -1, and/or -n options to specify a board or other managed object for the operation(s). If you do not specify a board or managed object with these options, the specified operation(s) are performed for all board managed objects.

| Option          | Description                                                                                                    |
|-----------------|----------------------------------------------------------------------------------------------------|
| -?              | Causes oamcfg to display its help screen, and terminate.                                                                                                    |
| -b <b>brdno</b> | Specifies the board number of the board to perform the specified operation(s) for. If this option, and the $-1$ and $-n$ options are omitted, the specified operation(s) are performed for all board managed components. |
|                 | You can use this option to change the board number of the board managed component. For details, see Section 6.3.6.                                                                                                    |
| -c product      | Creates a managed object for the specified board type <i>product</i> . Also creates a record in the OAM configuration database for the board, containing basic board ID information.                                     |
|                 | <i>product</i> is the product string for the board type.                                                                                                    |
|                 | If <i>product</i> is:                                                                                                    |
|                 | ?                                                                                                    |
|                 | <i>oamcfg</i> displays a list of all product types supported by the installed plug-ins, in alphabetical order, and then terminates.                                                                                      |
|                 | If <i>product</i> is:                                                                                                    |
|                 | п п                                                                                                    |
|                 | oamcfg chooses the first product name in this list.                                                                                                    |
| -d              | Deletes the managed object(s) for the specified board(s). Also deletes the record(s) for the board(s) from the OAM configuration database.                                                                               |
| −£ cfgfile      | Adds the information from keyword file <i>cfgfile</i> to the database record(s) for the specified managed object(s). This option can appear more than once on a command line, to load multiple files.                    |
|                 | Statements in the keyword file override information already in the record.                                                                                                    |
|                 | Note: oamcfg is designed to parse keyword files, not system configuration files such<br>as those that oamsys takes as input. Also, oamcfg cannot parse AG<br>configuration files designed for agmon.                     |

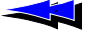

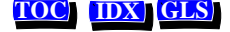

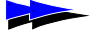

Chapter 6 Using oamcfg

OAM System User's Manual

| Option             | Description                                                                                                    |
|--------------------|----------------------------------------------------------------------------------------------------|
| -h                 | Causes <i>oamcfg</i> to display its help screen, and terminate.                                                                                                    |
| -i                 | Used with the $-p$ , $-s$ , and $-t$ options. Causes <i>camcfg</i> to return immediately. By default, <i>camcfg</i> does not return until it receives indications that its operations have completed (successfully or not). Use the $-i$ option if you wish to avoid this and return immediately.                                            |
| -k keyword=value   | Sets keyword <i>keyword</i> to value <i>value</i> in the database record for the specified managed object. This option can appear more than once on a command line, to set multiple keywords.                                                                                                    |
| -1 bus:slot        | Specifies the location (PCI bus and slot) of the board to perform the specified operation(s) for. If this option, and the -b and -n options are omitted, the specified operation(s) are performed for all board managed objects.                                                                                                    |
|                    | You can use this option to change the bus and slot location specified in the database for a board. For details, see Section 6.3.6.                                                                                                    |
| -n <b>brdname</b>  | Specifies the name of the managed object to perform the specified operation(s) for.<br>This can be the name of a board, or another managed component (such as an EMC, or<br>the Supervisor).                                                                                                    |
|                    | If this option, and the -1 and -b options are omitted, the specified operation(s) are performed for all board managed objects.                                                                                                    |
|                    | You can use this option to change the name of a board managed object. For details, see Section 6.3.6.                                                                                                    |
| -p                 | Stops (shuts down) the specified board(s).                                                                                                    |
|                    | <i>Note:</i> The board stops immediately, interrupting any ongoing process. To avoid problems, make sure a board is not performing any operations before stopping it.                                                                                                    |
| -d                 | Causes $oamcfg$ to query the OAM configuration database for the board ID information for the specified board(s).                                                                                                    |
| -r                 | Used whenever configuration data in the OAM database is being changed (that is., the $-f$ or $-k$ option is used, or board ID information is changed). Causes <i>oamcfg</i> to reset to their default values all keywords (except board ID information) for the specified managed object(s). <i>oamcfg</i> then makes the specified changes. |
|                    | If the -r option is omitted, <i>oamcfg</i> adds or replaces keyword values specified in the keyword file without disturbing any other settings.                                                                                                    |
| -5                 | Starts (boots) the specified board(s).                                                                                                    |
| -t <i>testopts</i> | Tests the specified board(s), if supported by the board plug-in. <i>testopts</i> is a numeric value indicating how to perform the test. For specifics about this operation, refer to your board documentation.                                                                                                    |

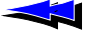

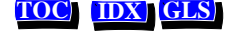

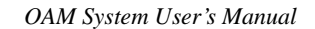

# 6.3 oamcfg Procedures

The following sections provide procedures for several oamcfg operations.

#### 6.3.1 Displaying Board Product Types

When specifying board configuration information in a system configuration file, you must supply the *product type* for each board: a string which identifies the board type to OAM.

Different board plug-ins support different board types. To determine what strings to specify for your boards, you can query OAM for the board types supported by the installed plug-ins. To do so, enter:

oamcfg -c?

oamcfg returns a list of available board product types. Each listed product type is a valid string which you can use to identify your products in the system configuration file.

#### 6.3.2 Creating a Board Managed Object

To create a managed object for a board, and create a record in the OAM database for the object, enter:

oamcfg -c product [-1 bus:slot] [-n brdname] [-b brdno]

where:

- *product* is the product string for the board type. Section 6.3.1 describes how to retrieve a list of valid product name strings.
- **bus** and **slot** describe the location of a board in the system. If this option is omitted, *oamcfg* assumes bus 0, slot 0.
- *brdname* is the name to give the board managed object. If this option is omitted, a default name is generated.
- *brdno* is the number to give the board (0 15). If this option is omitted, a default number is generated.
- *Note:* This operation does not require that the board currently be physically installed in the system.

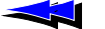

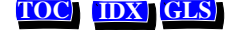

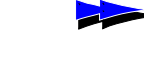

Chapter 6 Using oamcfg

#### If *product* is:

?

... oamcfg displays a list of all product types supported by the installed plug-ins, in alphabetical order.

If *product* is:

" "

... oamcfg chooses the first product name in this list.

For example, the following command adds a managed object for a CG 6000C board located in bus 0, slot 20:

oamcfg -c CG\_6000C\_QUAD -1 0:20

When a managed object is created for a board, it is assigned a unique name and board number, either of which you can use to refer to the board in future calls. To learn how to retrieve this information, see Section 6.3.4.

You can change the board name or number if you wish. For details, see Section 6.3.6.

#### 6.3.3 Deleting a Board Managed Object

To delete a board managed object, and remove the record for the object from the OAM database, enter:

oamcfg -d [-1 bus:slot] [-n brdname] [-b brdno]

where -1, -n, and/or -b identify the board to delete. If the board reference is omitted, all board managed objects are deleted.

*Note:* This operation does not require that the board be physically removed from the system.

For example, the following command deletes the managed object for the board named myboard:

oamcfg -d -n myboard

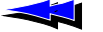

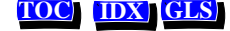

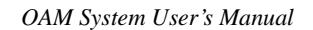

### 6.3.4 Displaying Board ID Information

When a managed object is created for a board, it is assigned a unique name and board number. You can use either the name or number to refer to the board in future calls. To display the ID parameters for a board, you can use the -q option:

oamcfg -q [-1 bus:slot] [-n brdname] [-b brdno]

where -1, -n, and/or -b identify the board. If the board reference is omitted, all board ID parameters are retrieved from the database.

For example, the following command displays all ID parameters in the database:

oamcfg -q

You can change the board name or number if you wish. For details, see Section 6.3.6.

### 6.3.5 Changing Keyword Settings

To specify keyword settings with oamcfg, you can:

- Supply the keywords in a keyword file. *oamcfg* causes OAM to store the information in the OAM database.
- Specify the keywords directly on the *oamcfg* command line.

#### **Specifying Settings in Keyword Files**

Use the oamcfg -f option to specify a keyword file. You may include this option more than once, to specify more than one file:

oamcfg [-1 bus:slot] [-n brdname] [-b brdno] -f fname [-f fname] [...]

where:

• -1, -n, and/or -b identify a board. If the component you are configuring is not a board, specify its name with the -n option.

*Note:* If the component reference is omitted, *oamcfg* loads the keyword file for all boards.

• *fname* is the name of a keyword file.

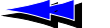

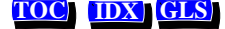

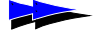

Chapter 6 Using oamcfg

For example, the following command adds the configuration information in keyword files *filea.cfg* and *fileb.cfg* to the managed object for board 0:

```
oamcfg -b 0 -f filea.cfg -f fileb.cfg
```

If you omit the path, *oamcfg* searches for the specified files in the current directory, and then the paths specified in the AGLOAD environment variable.

To cause *oamcfg* to search elsewhere, specify the entire path along with the filename on the command line.

If you specify a filename without an extension, *oamcfg* assumes the extension to be .cfg.

To specify whitespace within a filename, surround it with quotation marks:

oamcfg -b 0 -f "My File.cfg"

#### Specifying Settings on the Command Line

To set a specific keyword, you can specify it directly on the command line using the -k option:

oamcfg [-1 bus:slot] [-n brdname] [-b brdno] -k keyword=value

where:

• -1, -n, and/or -b identify a board. If the component you are configuring is not a board, specify its name with the -n option.

*Note:* If the component reference is omitted, *oamcfg* sets the keyword for all boards.

• *keyword* is a valid keyword name for the managed object, and *value* is a valid value for the keyword.

The keyword and value must be separated by an equals sign (=). For example:

oamcfg -b 0 -k DebugLevel=3

If you need to embed whitespace in a keyword/value designation, place the whole designation in quotation marks:

oamcfg -b 0 -k "DebugLevel = 3"

The -k option may appear more than once on a command line, to set multiple values. For more information about keywords and values, see Section 3.4.

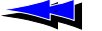

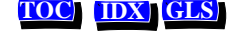

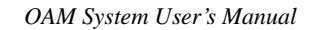

#### 6.3.6 Changing Board ID Information

You can change the name, number, or bus and slot information for a board, using the -1, -n, and -b options. To do so, specify more than one of these options on the command line, where only one of the options references information that is actually true for a board currently existing as a managed object. The rest of the options should specify new board information.

*camcfg* checks the database for each option. If it determines that only one option specifies current information for an existing board, it assigns that board the name, number, or bus:slot given in the other option(s).

For example, to change the name and number of the board in bus 0, slot 20, you could specify the following (assumes that board name myboard and board number 5 do not currently exist):

```
oamcfg -1 0:20 -n myboard -b 5
```

The same board identification option cannot be specified twice on the same command line. When referencing an existing board with a given identification option, you must specify two command lines to change that option. For example, to change board number 0 to 15 (assuming that board number 15 does not currently exist), you could specify the following:

```
oamcfg -b 0 -n temp
oamcfg -n temp -b 15
```

### 6.3.7 Replacing Existing Data

By default, when oamcfg adds, changes, or deletes information for a managed object (using the -f or -k options), or changes board ID information (as described in Section 6.3.6), it does not disturb any other settings for the board. The -r option causes oamcfg to delete all database information for the board's managed object before adding the new information. This is useful when you want to start from a "blank slate" when changing information for a managed object:

```
oamcfg -b 0 -r -f filea.cfg -f fileb.cfg
```

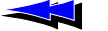

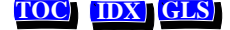

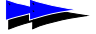

Chapter 6 Using oamcfg

#### 6.3.8 Starting Boards

Once a board is properly configured (and is physically installed in the system), you can cause *oamcfg* to start the board, using the -s option:

```
oamcfg [-1 bus:slot] [-n brdname] [-b brdno] -s
```

where -1, -n, and/or -b identify the board. If the board reference is omitted, *oamcfg* attempts to start all boards in parallel.

By default, *oamcfg* waits after attempting to start the boards until all board start attempts succeed or fail, reporting the results to stdout. To avoid this, you can direct *oamcfg* not to wait for results, using the -i option:

```
oamcfg -s -i
```

If the -i option is used, results are still available: they come asynchronously encapsulated in OAM events, which *oammon* can receive and display.

#### 6.3.9 Stopping Boards

You can cause *oamcfg* to stop a board, using the -p option:

```
oamcfg [-1 bus:slot] [-n brdname] [-b brdno] -p
```

where -1, -n, and/or -b identify the board. If the board reference is omitted, *oamcfg* attempts to stop all boards in parallel.

*Note:* The board stops immediately, interrupting any ongoing process. To avoid problems, make sure a board is not performing any operations before stopping it.

By default, *oamcfg* waits after attempting to stop the boards until all board stop attempts succeed or fail, reporting the results to stdout. To avoid this, you can direct *oamcfg* not to wait for results, using the -i option:

```
oamcfg -p -i
```

If the -i option is used, results are still available: they come asynchronously encapsulated in OAM events, which *oammon* can receive and display.

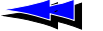

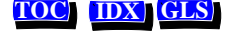

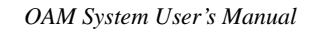

### 6.3.10 Testing Boards

You can cause *oamcfg* to test a board, using the -t option:

oamcfg [-1 bus:slot] [-n brdname] [-b brdno] -t testopts

where -1, -n, and/or -b identify the board. If the board reference is omitted, *oamcfg* attempts to test all boards, in numerical order (of board numbers).

*testopts* is a numeric value indicating how the test will be performed. For specifics, see your board documentation.

*Note:* Not all board models support this operation. To learn how to test your boards, refer to your board documentation.

After attempting to start the board tests, *oamcfg* waits by default until all board test start attempts succeed or fail, reporting the results to stdout. To avoid this wait, you can direct *oamcfg* not to wait for results, using the -i option:

oamcfg -n myboard -t -i

If the -i option is used, results are still available: they come asynchronously encapsulated in OAM events, which *oammon* can receive and display.

# 6.4 Multi-Operation Invocations

You can cause a single invocation of *oamcfg* to perform multiple operations, by specifying more than one operation on the command line. For example, the following command line creates a managed object for a CG 6000C board in bus 0, slot 20, displays the board's ID parameters, loads keyword file *cgnocc.cfg* (replacing all existing information, if any) and attempts to start the board:

```
oamcfg -1 0:20 -c CG6000_QUAD -q -f cgnocc.cfg -r -s
```

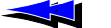

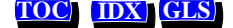

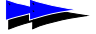

# 6.5 Order of Operation

Regardless of the order in which the options are specified, *oamcfg* always performs operations in the following order:

- *Note:* For each operation (except -c), if no specific component is referenced on the command line with the -b, -1, or -n options, the operation is performed for all board managed objects.
  - 1. If -c is specified, creates a managed object for the board. (This is true unless -c? is specified. In this case, *oamcfg* displays a list of all product types supported by the installed plug-ins, in alphabetical order, and then terminates.)
  - 2. Assigns the board a default name, number, bus, and slot. The following defaults are used:

| Item   | Default                                                                                  |
|--------|------------------------------------------------------------------------------------------|
| Name   | The product name, followed by a space and then a numeral. For example: CG_6000_QUAD 0    |
| Number | The next unused number. For example, if board 1 exists, the next number will be board 2. |
| Bus    | 0                                                                                        |
| Slot   | 0                                                                                        |

- 3. Assigns board ID information, if specified on the command line. Values specified on the command line override any values previously set.
- *Note:* If the -r option is specified, any existing data for the board(s) is deleted when any new information is added with the -f or -k options, or if the board ID information changes (as described in Section 6.3.6).
  - 4. In the OAM database record(s) for the managed object(s), adds the contents of any keyword file(s) specified with -f options.
  - 5. In the OAM database record(s) for the managed object(s), sets any values specified with -k options on the command line.

The value for a given keyword specified on the command line overrides any value for that keyword previously loaded from a keyword file.

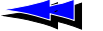

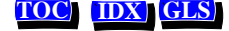

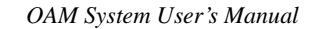

- 6. If -q is specified, displays the board's name and number, or the names and numbers of all boards if no specific board is referenced on the command line.
- 7. If -s is specified, attempts to start the board, or all boards if no specific board is referenced on the command line.

By default, *oamcfg* waits until all board start or test attempts succeed or fail, unless the -i option is specified.

- 8. If -p is specified, stops the board(s).
- 9. If -t is specified, tests the board(s).
- 10. If -d is specified, deletes the managed object(s) for the board(s).

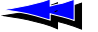

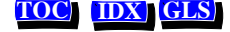

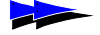

Chapter 6 Using oamcfg

OAM System User's Manual

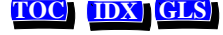

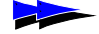

Chapter 7

# Using oammon

- 7.1 Introduction 66
- **7.2 Launching oammon 66** 7.2.1 Command Line Options 67

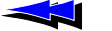

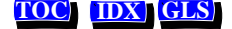

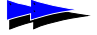

# 7.1 Introduction

This chapter provides detailed information about the OAM board monitoring utility, *oammon*. This utility allows you to perform the following operations:

- Monitor for board errors and other messages
- Capture these messages in a flat file
- Send an alert notification message to all OAM client applications

### 7.2 Launching oammon

To launch *cammon*, enter *cammon* on the command line, followed by zero or more command line options. Precede each option with a hyphen (-) or slash (/). If the option includes data, specify the data directly after the option on the command line. Valid options are described in Section 7.2.1.

If you invoke *oammon* without command line options, it displays:

Ready (press Esc or q to exit)...

oammon immediately begins monitoring, and displays any messages to stdout.

For *cammon* to report messages, *ctdaemon* must be running. (To learn how to start CT Access in this mode, refer to Chapter 4.) If *cammon* is started before *ctdaemon*, it displays:

Waiting for CT Access Server...

If oammon is running and *ctdaemon* starts, *oammon* then displays its Ready prompt and begins reporting messages.

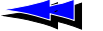

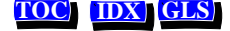

# 7.2.1 Command Line Options

The following table describes the *oammon* command line options:

| Option         | Description                                                                                                    |
|----------------|----------------------------------------------------------------------------------------------------|
| -f file        | Log messages to file <i>file</i> , as well as stdout.                                                                                                    |
| -s messagetext | Causes <i>oammon</i> to send a test alert notification message containing text <i>messagetext</i> to all applications currently monitoring for alert messages (for example, another instance of <i>oammon</i> that is monitoring). <i>oammon</i> then terminates.                      |
|                | <i>messagetext</i> can be any string of characters. Applications receive an OAMEVN_ALERT event containing a pointer to an OAM_MSG structure containing the message text. For more information about alert notification, refer to the <i>OAM Service Developer's Reference Manual</i> . |
| -?             | Causes oammon to display its help screen, and terminate.                                                                                                    |
| -h             | Causes oammon to display its help screen, and terminate.                                                                                                    |

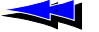

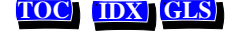

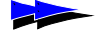

Chapter 7 Using oammon

OAM System User's Manual

Natural MicroSystems

Send Feedback to NMS Doc Dept

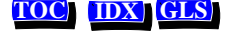

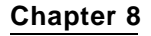

# Other Utilities

- 8.1 Introduction 70
- 8.2 PCI BIOS Test Utility: biostest 71
- 8.3 AG Board Locate Utility: blocate 74
- 8.4 Hot Swap Manager: hsmgr 75
- 8.5 Hot Swap Monitor: hsmon 79
- 8.6 Hot Swap Driver Service (UNIX only): hssrv 81

Send Feedback to NMS Doc Dept

- 8.7 Board Locate Utility: pciscan 84
- 8.8 Show Switch Connections: showcx95 86
- 8.9 Digital Trunk Status Utility: trunkmon 87

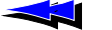

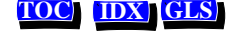

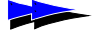

Chapter 8 Other Utilities

# 8.1 Introduction

This chapter describes the following programs:

| Program  | Description                                           |
|----------|-------------------------------------------------------|
| biostest | Verifies that the PCI BIOS is Hot Swap-compatible.    |
| blocate  | Identifies a PCI board visually.                      |
| hsmgr    | Hot Swap Manager.                                     |
| hsmon    | Monitors the Hot Swap Manager.                        |
| hssrv    | Hot Swap Driver service (UNIX only).                  |
| pciscan  | Determines PCI and CompactPCI bus and slot locations. |
| showcx95 | Displays switch connections.                          |
| trunkmon | Displays the status of digital trunks.                |

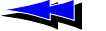

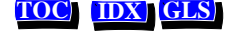

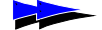

# 8.2 PCI BIOS Test Utility: biostest

| Name        | biostest                                                                                                    |                                                            |  |
|-------------|----------------------------------------------------------------------------------------------------|------------------------------------------------------------|--|
| Purpose     | Displays information about the system BIOS's compatibility with the Hot Swap specification. Used to verify that a CompactPCI BIOS is Hot Swap-compatible.                                                                                                    |                                                            |  |
| Usage       | The following table lists valid command line options:                                                                                                    |                                                            |  |
|             | Options                                                                                                    | Description                                                |  |
|             | -v                                                                                                    | Causes biostest to display all information.                |  |
|             | -w                                                                                                    | Causes biostest to wait before exiting.                    |  |
|             | -h                                                                                                    | Causes biostest to display its help screen, and terminate. |  |
| Description | <i>biostest</i> verifies the BIOS ability to get PCI routing table information<br>and checks routing for compliance with the Compact PCI Hot Swap<br>Specification. It also provides information about PCI-PCI bridges and<br>memory windows behind them. If the utility finds a known PCI<br>interrupt router like INTEL 7000(PIIX3) or 7110(PIIX4) PCI-ISA<br>bridges, it compares the information from PCI BIOS with data from the<br>interrupt router. <i>biostest</i> also provides information about pairs of<br>interrupt lines and IRQs. |                                                            |  |
| Procedure   | To run bio                                                                                                    | stest, enter the following:                                |  |
|             | bio                                                                                                    | ostest -v                                                  |  |

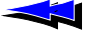

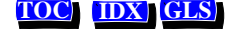

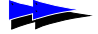

Chapter 8 Other Utilities

OAM System User's Manual

#### The following report is displayed:

BIOS Version: BIOS Date: 01/22/97 PCI 32 BIOS Interface Level: 2.10 Last PCI Bus Number: 2 Config Mechanism # 1 Supported Special Cycle Support Found via Config Mechanism # 1 Verifying Ability To Obtain PCI Interrupt Routing Information Checking GET\_IRQ\_ROUTING\_OPTIONS PCI BIOS Function. Displaying PCI Interrupt Routing Information PCI Dedicated IRQ Bitmap : 0000 BUS# : 00 DEV# : 00 SLOT# : 00 Interrupt A - Link Value : 00 IRQ Bit Map : 0000 Interrupt B - Link Value : 00 IRQ Bit Map : 0000 Interrupt C - Link Value : 00 IRQ Bit Map : 0000 Interrupt D - Link Value : 00 IRQ Bit Map : 0000 BUS# : 00 DEV# : 02 SLOT# : 00 Interrupt A - Link Value : 00 IRQ Bit Map : 0000 Interrupt B - Link Value : 00 IRQ Bit Map : 0000 Interrupt C - Link Value : 00 IRQ Bit Map : 0000 Interrupt D - Link Value : 00 IRQ Bit Map : 0000 BUS# : 00 DEV# : 02 SLOT# : 00 Interrupt A - Link Value : 00 IRQ Bit Map : 0000 Interrupt B - Link Value : 00 IRQ Bit Map : 0000 Interrupt C - Link Value : 00 IRQ Bit Map : 0000 Interrupt D - Link Value : 00 IRQ Bit Map : 0000 BUS# : 00 DEV# : 02 SLOT# : 00 Interrupt A - Link Value : 00 IRQ Bit Map : 0000 Interrupt B - Link Value : 00 IRQ Bit Map : 0000 Interrupt C - Link Value : 00 IRQ Bit Map : 0000 Interrupt D - Link Value : 04 IRQ Bit Map : 0020 BUS# : 00 DEV# : 04 SLOT# : 01 Interrupt A - Link Value : 01 IRQ Bit Map : 0200 Interrupt B - Link Value : 02 IRQ Bit Map : 0400 Interrupt C - Link Value : 03 IRQ Bit Map : 0800 Interrupt D - Link Value : 04 IRQ Bit Map : 0020 BUS# : 00 DEV# : 05 SLOT# : 00
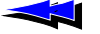

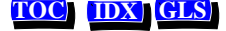

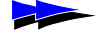

#### OAM System User's Manual

PCI BIOS Test Utility: biostest

Interrupt A - Link Value : 02 IRQ Bit Map : 0400 Interrupt B - Link Value : 00 IRQ Bit Map : 0000 Interrupt C - Link Value : 00 IRQ Bit Map : 0000 Interrupt D - Link Value : 00 IRQ Bit Map : 0000 BUS# : 00 DEV# : 08 SLOT# : 00 Interrupt A - Link Value : 01 IRQ Bit Map : 0200 Interrupt B - Link Value : 02 IRQ Bit Map : 0400 Interrupt C - Link Value : 03 IRQ Bit Map : 0800 Interrupt D - Link Value : 04 IRQ Bit Map : 0020 BUS# : 00 DEV# : 0A SLOT# : 02 Interrupt A - Link Value : 03 IRQ Bit Map : 0800 Interrupt B - Link Value : 04 IRQ Bit Map : 0020 Interrupt C - Link Value : 01 IRQ Bit Map : 0200 Interrupt D - Link Value : 02 IRQ Bit Map : 0400 BUS# : 00 DEV# : 0C SLOT# : 00 Interrupt A - Link Value : 01 IRQ Bit Map : 0200 Interrupt B - Link Value : 02 IRQ Bit Map : 0400 Interrupt C - Link Value : 03 IRQ Bit Map : 0800 Interrupt D - Link Value : 04 IRQ Bit Map : 0020 ===== PCI-PCI BRIDGE INFO ====== PCI-PCI BRIDGE BUS# 00 DEV# 08 FUNC# 00 VEN# 1011 DEV# 0022 SEC BUS# 01 BRIDGE MEMORY WINDOW 42100000 - 422FFFFF SIZE 2 MB PCI-PCI BRIDGE BUS# 00 DEV# 0C FUNC# 00 VEN# 1011 DEV# 0022 SEC BUS# 02 BRIDGE MEMORY WINDOW UNINITIALIZED ===== INTERRUPT LINE INFO ====== ACCORDING TO PCI ROUTING TABLE PIROA# -> LINK VALUE 01 -> IRO# UNINITIALIZED PIRQB# -> LINK VALUE 02 -> IRQ# 0A PIRQC# -> LINK VALUE 03 -> IRQ# UNINITIALIZED PIRQD# -> LINK VALUE 04 -> IRQ# 05 PCI-ISA BRIDGE BUS# 00 DEV# 02 FUNC# 00 VEN# 8086 DEV# 7000 ACCORDING TO INTEL PCI-ISA BRIDGE PIRQA# -> IRQ# 09 PIRQB# -> IRQ# 0A PIRQC# -> IRQ# 0B PIRQD# -> IRQ# 05 THIS SYSTEM IS HOT SWAP COMPATIBLE

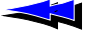

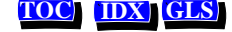

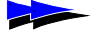

Chapter 8 Other Utilities

# 8.3 AG Board Locate Utility: blocate

| Name        | blocate                                                                                                    |                                                                                |  |  |
|-------------|----------------------------------------------------------------------------------------------------|--------------------------------------------------------------------------------|--|--|
| Purpose     | Used to visually identify a PCI board in a system.                                                                                                    |                                                                                |  |  |
| Usage       | blocate [ option                                                                                                    | <i>is</i> ]                                                                    |  |  |
|             | where <i>options</i> are:                                                                                                    |                                                                                |  |  |
|             | Options                                                                                                    | Description                                                                    |  |  |
|             | pci_bus pci_slot                                                                                                    | Specifies the PCI bus and slot location of the board on which to flash an LED. |  |  |
| Description | Displays the PCI bus and PCI slot number for all NMS PCI boards installed in the system. Also, flashes the red alarm LED for trunk 1 on a specified PCI board.           |                                                                                |  |  |
|             | <i>Note:</i> blocate W                                                                                                    | ill not run if <i>ctdaemon</i> is running.                                     |  |  |
| Procedure   | To run blocate, enter: blocate                                                                                                    |                                                                                |  |  |
|             | The output resembles the following:                                                                                                    |                                                                                |  |  |
|             | Thu Jul 10 15:51<br>BUS SLOT<br>00 14                                                                                                    | :22 There were 1 NMS PCI card(s) detected<br>INTERRUPT<br>0xf                  |  |  |
|             | The board configuration is also logged to an ASCII text file, <i>pci_cfg.txt</i> , with the current date and time. The file is created in the current working directory. |                                                                                |  |  |
|             | To flash an LED on a specific NMS PCI board, call <i>blocate</i> and specify the PCI bus and PCI slot locations as command-line arguments. For example:                  |                                                                                |  |  |
|             | blocate 0 14                                                                                                    |                                                                                |  |  |
|             | The following is displayed:                                                                                                    |                                                                                |  |  |
|             | Flashing LED for NMS PCI board on bus 0 slot 14                                                                                                    |                                                                                |  |  |
|             | A board locator LED on the specified board end bracket flashes. To<br>learn which LED flashes on your board model, refer to the board<br>documentation.                  |                                                                                |  |  |
|             |                                                                                                    |                                                                                |  |  |

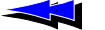

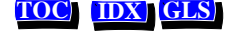

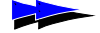

# 8.4 Hot Swap Manager: hsmgr

| hsmgr |
|-------|
|       |

Usage

Purpose Starts the Hot Swap Manager.

hsmgr [ options ]

-

The options are:

| Options     | Description                                                                                             |
|-------------|----------------------------------------------------------------------------------------------------|
| -h, -?      | Prints usage.                                                                                           |
| -b   -m     | Indicates the Hot Swap Manager state diagram: board driven or management driven. Default: board driven. |
| -0 log_file | Specifies an output log file for messages instead of writing to standard output.                        |
| -n          | Disables display of messages and states.                                                                |

| Windows NT<br>Options | Description                                                                                           |
|-----------------------|----------------------------------------------------------------------------------------------------|
| -i                    | Installs the Hot Swap Manager as a Windows NT service.<br>This is done during CT Access installation. |
| -C                    | Starts the Hot Swap Manager as a console application.                                                 |
| -u                    | Uninstalls the Hot Swap Manager Windows NT service.<br>This is done by removing CT Access.            |

| Unix Options | Description                              |
|--------------|------------------------------------------|
| -k           | Kills previous instance of the daemon.   |
| -d           | Starts the Hot Swap Manager as a daemon. |

# DescriptionWhen debugging Hot Swap applications, use hsmgr to run the Hot<br/>Swap Manager in console mode to see Hot Swap Manager messages.

The Hot Swap Manager must be running in order to use the Hot Swap service. When CT Access is installed, the Hot Swap Manager is

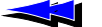

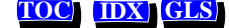

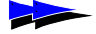

Chapter 8 Other Utilities

installed as a Windows NT service. The Hot Swap Manager Windows NT service is configured to be started manually.

#### **Procedure** 1. Stop hsmgr:

#### **Under Windows NT:**

- Select Services from the Windows NT Control Panel.
- Highlight Hot Swap.
- Stop the Hot Swap Manager by selecting Stop.

#### **Under Unix:**

• Run the Hot Swap Manager with the option -k, to stop any previous instance of the manager:

hsmgr -k

2. Start the Hot Swap Manager in console mode by entering:

hsmgr -c

*Note:* If you are running the Hot Swap Manager in console mode, ensure that the Hot Swap driver is running, otherwise startup will fail.

If the print option is on (default), messages are displayed as boards are inserted and extracted. Each message is displayed in the following format:

| Field             | Description                                                                                                    |  |
|-------------------|----------------------------------------------------------------------------------------------------|--|
| direction         | <ul> <li>Indicates direction of message:</li> <li>&gt; indicates an output message</li> <li>&lt; indicates an input message.</li> </ul> |  |
| destination       | Label given to an application (for example, <i>hsmon</i> ) or the label for querying a board (for example, QSlotI).                     |  |
| pci_bus, pci_slot | The CompactPCI bus and slot location.                                                                                                   |  |
| hsmmessge         | Hot swap Manager message indicating the hot swap state or message.                                                                      |  |

direction destination pci\_bus, pci\_slot hsmessage

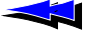

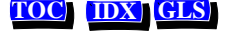

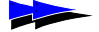

For example:

| >QSlotI                                                                    | 0,9 | HSM_REPLY_SLOT_BY_IDENT_DATA       |
|----------------------------------------------------------------------------|-----|------------------------------------|
| <qsloti< td=""><td>0,0</td><td>HSM_OPEN_CONNECTION</td></qsloti<>          | 0,0 | HSM_OPEN_CONNECTION                |
| <qsloti< td=""><td>0,0</td><td>HSM_QUERY_SLOT_BY_IDENT_DATA</td></qsloti<> | 0,0 | HSM_QUERY_SLOT_BY_IDENT_DATA       |
| >QSlotI                                                                    | 0,9 | HSM_REPLY_SLOT_BY_IDENT_DATA       |
| <qsloti< td=""><td>0,0</td><td>HSM_CLOSE_CONNECTION</td></qsloti<>         | 0,0 | HSM_CLOSE_CONNECTION               |
| <qstate< td=""><td>0,0</td><td>HSM_OPEN_CONNECTION</td></qstate<>          | 0,0 | HSM_OPEN_CONNECTION                |
| <qstate< td=""><td>0,9</td><td>HSM_QUERY_HSM_STATE</td></qstate<>          | 0,9 | HSM_QUERY_HSM_STATE                |
| >QState                                                                    | 0,9 | HSM_REPLY_HSM_STATE status HSMS_P0 |
| <qstate< td=""><td>0,0</td><td>HSM_CLOSE_CONNECTION</td></qstate<>         | 0,0 | HSM_CLOSE_CONNECTION               |
| <oam< td=""><td>0,0</td><td>HSM_OPEN_CONNECTION</td></oam<>                | 0,0 | HSM_OPEN_CONNECTION                |
| <oam< td=""><td>0,0</td><td>HSM_CLOSE_CONNECTION</td></oam<>               | 0,0 | HSM_CLOSE_CONNECTION               |
| <hsmon< td=""><td>0,0</td><td>HSM_OPEN_CONNECTION</td></hsmon<>            | 0,0 | HSM_OPEN_CONNECTION                |
| <hsmon< td=""><td>0,0</td><td>HSM_OPEN_CONNECTION</td></hsmon<>            | 0,0 | HSM_OPEN_CONNECTION                |
| <hsmon< td=""><td>0,9</td><td>HSM_QUERY_HSM_STATE</td></hsmon<>            | 0,9 | HSM_QUERY_HSM_STATE                |
| >HSMON                                                                     | 0,9 | HSM_REPLY_HSM_STATE status HSMS_P0 |
| <hsmon< td=""><td>0,0</td><td>HSM_CLOSE_CONNECTION</td></hsmon<>           | 0,0 | HSM_CLOSE_CONNECTION               |
| <hsmon< td=""><td>0,0</td><td>HSM_OPEN_CONNECTION</td></hsmon<>            | 0,0 | HSM_OPEN_CONNECTION                |
| <hsmon< td=""><td>0,9</td><td>HSM_QUERY_SLOT_INFO</td></hsmon<>            | 0,9 | HSM_QUERY_SLOT_INFO                |
| >HSMON                                                                     | 0,9 | HSM_REPLY_SLOT_INFO                |
| <hsmon< td=""><td>0,0</td><td>HSM_CLOSE_CONNECTION</td></hsmon<>           | 0,0 | HSM_CLOSE_CONNECTION               |

The following error messages may also be displayed:

| Error Message                                                                                                    | Description                                                                                                    |
|----------------------------------------------------------------------------------------------------|----------------------------------------------------------------------------------------------------|
| Error: Can't create 'hsmgr_hsd'<br>event object                                                                              | The Hot Swap Manager cannot create the hsmgr_hsd event object. Check system resources.                                    |
| Error: Can't create 'hsmgr_hsf'<br>event object                                                                              | The Hot Swap Manager cannot create the hsmgr_hsf event object. Check system resources.                                    |
| HSMgr: initialization error                                                                                                  | This message usually follows other error<br>messages. Check to see if another copy of<br>the Hot Swap Manager is running. |
| <pci bus,="" slot=""> HSMgr internal<br/>error: Wrong transition from<br/><old state=""> to <new state=""></new></old></pci> | The Hot Swap Manager encountered an error transitioning between states.                                                   |
| <pci bus,="" slot=""> Skipped<br/>HSM_BOARD_CONFIGURED message</pci>                                                         | A board preparation application sent an unexpected message.                                                               |

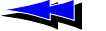

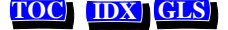

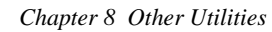

The following informational messages may also be displayed:

| Informational Message                                                    | Description                                                                                    |
|--------------------------------------------------------------------------|------------------------------------------------------------------------------------------------|
| Use <i>statediagram</i> diagram                                          | On startup, the Hot Swap Manager displays the state diagram it is using.                       |
| Changed from <i>oldstatediagram</i> to<br><i>newstatediagram</i> diagram | If the state diagram changes, the Hot Swap<br>Manager displays the new diagram<br>information. |

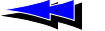

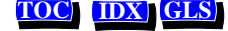

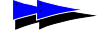

# 8.5 Hot Swap Monitor: hsmon

| Name        | hsmon                                                                                              |                                                                 |  |  |
|-------------|----------------------------------------------------------------------------------------------------|-----------------------------------------------------------------|--|--|
| Purpose     | Monitors the Hot Swap Manager.                                                                     |                                                                 |  |  |
| Usage       | hsmon<br>The available cor                                                                         | hsmon<br>The available commands are:                            |  |  |
|             | Commands                                                                                           | Description                                                     |  |  |
|             | S                                                                                                  | Starts and stops the Hot Swap monitor.                          |  |  |
|             | i bus, slot                                                                                        | Insert board. Initiates management-driven insertion.            |  |  |
|             | e bus, slot                                                                                        | Extract board. Initiates management-driven extraction.          |  |  |
|             | g bus , slot                                                                                       | Gets the state of the specified slot.                           |  |  |
|             | q                                                                                                  | Causes hsmon to terminate.                                      |  |  |
|             | ?                                                                                                  | Causes <i>hsmon</i> to display its help screen, and terminate.  |  |  |
| Description | Traces all messages from the Hot Swap Manager. Used for installation verification and diagnostics. |                                                                 |  |  |
| Procedure   | 1. Make sure the Hot Swap Manager and Hot Swap driver are running.                                 |                                                                 |  |  |
|             | 2. To launch the Hot Swap monitor, enter: hsmon                                                    |                                                                 |  |  |
|             | Hot Swap Manager messages are displayed, in this format:                                           |                                                                 |  |  |
|             | < destination pci_bus, pci_slot hsmessage                                                          |                                                                 |  |  |
|             | Field                                                                                              | Description                                                     |  |  |
|             | direction                                                                                          | > indicates an output message and < indicates an input message. |  |  |

|                   | > maleates an surpar message and ( maleates an mpar message)                                          |
|-------------------|----------------------------------------------------------------------------------------------------|
| destination       | Label given to an application (e.g., <i>hsmon</i> ) or the label for querying a board (e.g., QSlotI). |
| pci_bus, pci_slot | <i>pci_bus</i> and <i>pci_slot</i> are the CompactPCI bus and slot location.                          |
| hsmmessge         | Hot Swap Manager message indicating the Hot Swap state or                                             |

Natural MicroSystems

message.

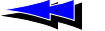

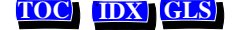

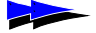

3. Insert a board. The following messages are displayed:

| < | 1,12 | HSM_BOARD_CONFIGURED          |           |
|---|------|-------------------------------|-----------|
| < | 1,12 | HSM_S0_S1 Board is configured |           |
| < | 1,12 | HSM_S1_S1I Device instance is | created   |
| < | 1,12 | HSM_PREPARE_BOARD             |           |
| < | 1,12 | HSM_S1I_S1B Board preparation | requested |
| < | 1,12 | HSM_S1B_S2 Board is ready     |           |
| < | 1,12 | HSM_BOARD_READY               |           |
|   |      |                               |           |

4. Enter s to stop the Hot Swap monitor. The following messages are displayed:

Stopping monitor... monitor stopped.

5. Enter q to quit.

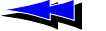

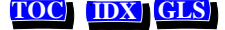

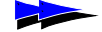

# 8.6 Hot Swap Driver Service (UNIX only): hssrv

| Name | hssrv |
|------|-------|
|------|-------|

Usage

*Purpose* Starts and coordinates the set of Hot Swap drivers.

hssrv [ options ]

The options are:

|             | Options                                                                                                    | Description                                                                                                    |
|-------------|----------------------------------------------------------------------------------------------------|----------------------------------------------------------------------------------------------------|
|             | -h, -?                                                                                                    | Prints usage.                                                                                                    |
|             | -mc                                                                                                    | Prints configuration related messages.                                                                                                    |
|             | -mi                                                                                                    | Prints information messages.                                                                                                    |
|             | -me                                                                                                    | Prints warnings and error messages.                                                                                                    |
|             | -ma                                                                                                    | Prints all messages.                                                                                                    |
|             | -C                                                                                                    | Starts the Hot Swap Driver service as a console application (default).                                                                                                    |
|             | -d                                                                                                    | Starts the Hot Swap Driver service as a daemon.                                                                                                    |
|             | -k                                                                                                    | Kills any previous instance of the daemon.                                                                                                    |
| Description | The Hot Swap driver is comprised of a set of drivers that are coordinated by a user level application called the <i>Hot Swap Driver service</i> . |                                                                                                    |
|             | The Hot Swa<br>Swap. When<br>placed in the<br>service as a<br>the boot time<br>the /etc/in<br>administrato                                        | ap Driver service must be running in order to use Hot<br>CT Access is installed, the Hot Swap Driver service is<br><i>c/opt/nms/hotswap/bin</i> directory. You can start the<br>daemon or as a console application. To run the service at<br>e (recommended), add information about the program to<br><i>ittab</i> file. For more information, see your UNIX<br>or manual. |
|             | When debug<br>Swap Driver<br>messages.                                                                                                    | ging Hot Swap applications, use <i>hssrv</i> to run the Hot service in console mode to see Hot Swap Driver service                                                                                                    |

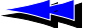

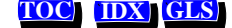

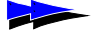

Chapter 8 Other Utilities

*Procedure* To run the Hot Swap Driver service:

- 1. Stop OAM and any CT Access applications.
- 2. Stop hsmgr.
- 3. Run the Hot Swap Driver service with the option -k, to stop any previous instance of the service:

hssrv -k

- 4. Reboot the system.
- 5. Start the Hot Swap Driver service in console mode by entering:

hssrv -c

If the print option is on (-m[*message\_type*]), messages are displayed as boards are inserted and extracted.

Messages are divided into three groups:

Configuration messages (messages related to a device configuration process):

```
hssrv: EXT ACK (1:9:0) -> SOE
hssrv: Remove 40100000-4011FFFF
hssrv: Remove 40120000-4013FFFF
hssrv: Connected through bridge (0:8)
hssrv: BASE 0 32 bit - 128.00 KB - Configure as 40100000-4011FFFF
hssrv: BASE 1 32 bit - 128.00 KB - Configure as 40120000-4013FFFF
hssrv: Assign IRQ for (1: 9)
hssrv: RT (2) - (0:5:0)
hssrv: IRQ10 configured.
hssrv: aghw - [AG PCI Board]
```

#### Error and warning messages:

```
hssrv: Device is not in RT table.
hssrv: Warning - SetHWInt is not supported
hssrv: - Assuming that IRQ is preconfigured
```

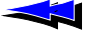

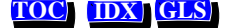

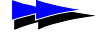

#### Information messages:

```
hssrv: - hsbios (PCI BIOS Interface)
                                                 - Loaded.
hssrv: - hsrmgr (Resource Manager Interface)
                                                 - Loaded.
hssrv: - hshw (CompactPCI Hardware Interface) - Loaded.
hssrv: PCI BIOS found. 3 bus(es)
hssrv: IRQ routing table - 9 record(s)
hssrv: Check for reserved resource manager keys
hssrv: - 14 reserved key(s)
hssrv: Get current system configuration
hssrv: PCI IDE - Mark IRQ14 (Primary channel is in compatibility mode)
hssrv: PCI IDE - Mark IRQ15 (Secondary channel is in compatibility mode)
hssrv: - 8 PCI device(s) were found
hssrv: - IRQs ( 7 6 8 1 4 3 10 11 5 14 5 11 10 )
hssrv: - 16.93 MB allocated by devices
hssrv: Search for PCI2PCI bridges
hssrv: - PCI2PCI bridge at (0: 8) #0 -> #1
hssrv: - Memory window - 40100000-401FFFFF, 1 MB
hssrv: - PCI2PCI bridge at (0:12) \#0 \rightarrow \#2
hssrv: - Memory window - 40200000-402FFFFF, 1 MB
hssrv: Shared resources 00000001 / 000000D
hssrv: 24 Software driver(s) configured
```

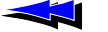

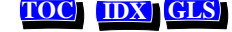

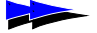

# 8.7 Board Locate Utility: pciscan

| Name        | pciscan                                                                                                    |                                                                                                    |  |  |
|-------------|----------------------------------------------------------------------------------------------------|----------------------------------------------------------------------------------------------------|--|--|
| Purpose     | Determines the installed in the                                                                                                    | Determines the PCI bus and slot assignments for all NMS PCI boards installed in the system.                                                                                                    |  |  |
| Usage       | pciscan [ <i>pci</i> _                                                                                                    | pciscan [ <i>pci_bus pci_slot</i> ][-a][-1]                                                                                                    |  |  |
|             | If you invoke <i>pciscan</i> without any command line options, it returns the locations of all NMS PCI boards in the system.<br>If you invoke <i>pciscan</i> with command-line arguments, the specified Hot Swap board flashes its Hot Swap LED.<br>The following table lists valid command line options: |                                                                                                    |  |  |
|             |                                                                                                    |                                                                                                    |  |  |
|             |                                                                                                    |                                                                                                    |  |  |
|             | Options                                                                                                    | Options Description                                                                                                    |  |  |
|             | pci_bus pci_slot                                                                                                    | <i>ci_slot</i> Specifies the PCI bus and slot location of the board on which to flash an LED.                                                                                                    |  |  |
|             | -h, -? Causes <i>pciscan</i> to show help screen, and terminate.                                                                                                    |                                                                                                    |  |  |
|             | -a                                                                                                    | <ul> <li>-a Causes <i>pciscan</i> to return the locations for all PCI devices in the system, including NMS PCI boards.</li> <li>-1 Causes <i>pciscan</i> to log output to a file, named <i>pci_cfg.txt</i>.</li> </ul> |  |  |
|             | -1                                                                                                    |                                                                                                    |  |  |
|             | -r Causes <i>pciscan</i> to show five PCI memory addresses.                                                                                                    |                                                                                                    |  |  |
|             | -v                                                                                                    | Causes <i>pciscan</i> to show register values for NMS boards.                                                                                                    |  |  |
| Description | Displays the PC<br>installed in the<br>CompactPCI bo                                                                                                    | I bus and PCI slot number for all NMS PCI boards<br>system. Also, flashes the LED on a specified<br>bard.                                                                                                    |  |  |

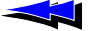

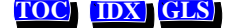

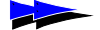

 Procedure
 To run pciscan, enter: pciscan

 pciscan displays output similar to the following:

 Bus Slot NMS ID

 --- --- 

 2
 11

 0x50d AG CPCI Quad T1

 2
 13

 0x6000 CG 6000

 2
 14

 0

 --- --- 

 There were 3 NMS PCI board(s) detected

If the -1 option is specified, the board configuration is also logged to an ASCII text file with the current date and time. The log is created in a file named  $pci_ctg.txt$ , in the current working directory.

*Note:* If the Hot Swap driver is running, the *pciscan* output displays additional information such as the address and interrupt assignments. If the Hot Swap driver is not running and a board is inserted, the address and interrupt values are shown as 0 for this board.

To flash the Hot Swap LED on a specific CompactPCI board, run *pciscan* with the PCI bus and PCI slot locations. For example:

```
pciscan 0 14
```

The Hot Swap LED on the board will flash.

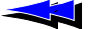

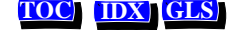

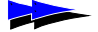

# 8.8 Show Switch Connections: showcx95

| Name                                                                                                    | showcx95                                                                                                    |  |  |
|----------------------------------------------------------------------------------------------------|----------------------------------------------------------------------------------------------------|--|--|
| Purpose                                                                                                    | Displays switch connections.                                                                                                    |  |  |
| Usage                                                                                                    | showcx95 [switching_driver]                                                                                                    |  |  |
| Description                                                                                                    | Displays the switch connections for all boards by board number. If a pattern is being sent on a timeslot, the pattern value displays.                                          |  |  |
| Example                                                                                                    | To run <i>showcx95</i> for AG or CG boards, enter:                                                                                                    |  |  |
|                                                                                                    | showcx95 agsw                                                                                                    |  |  |
|                                                                                                    | The following example message would be displayed for an AG Quad board configured as board 0, with trunk channel 1 connected to local DSP resources (both voice and signaling): |  |  |
|                                                                                                    | agsw 0L-17:0023<- L-00:0023L-01:0023<- L-16:0023L-19:0023<- L-02:0023L-03:0023<- L-18:0023                                                                                     |  |  |
| In the <i>showcx95</i> output, M indicates MVIP bus and L indicates Lobus.<br>The <i>showcx95</i> output shows three types of connections: |                                                                                                    |  |  |
|                                                                                                    |                                                                                                    |  |  |
|                                                                                                    | L-01:02 <- 0x7f                                                                                                    |  |  |
|                                                                                                    | • Timeslots Local:00:0004 are writing to timeslots Local:05:0003                                                                                                    |  |  |
|                                                                                                    |                                                                                                    |  |  |

- L-05:00..03 <- L-00:00..04
- Timeslot MVIP:00:00 is writing to timeslot Local:01:00. Timeslot Local:00:00 is writing to timeslot MVIP:01:00 (a duplex connection).

M{00/01}:00 <-> L{01/00}:00

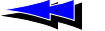

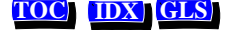

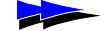

# 8.9 Digital Trunk Status Utility: trunkmon

| Name                                             | trunkmon                                                                                                  |                                                 |                                                 |                                               |                                               |
|--------------------------------------------------|----------------------------------------------------------------------------------------------------|-------------------------------------------------|-------------------------------------------------|-----------------------------------------------|-----------------------------------------------|
| Purpose                                          | Utility to display the status of digital trunks.                                                          |                                                 |                                                 |                                               |                                               |
| Usage                                            | trunkmon [ option                                                                                         | trunkmon [ options ]                            |                                                 |                                               |                                               |
|                                                  | where <i>options</i> are:                                                                                 |                                                 |                                                 |                                               |                                               |
|                                                  | Option                                                                                                    | Descriptio                                      | n                                               |                                               |                                               |
|                                                  | -b <i>board</i>                                                                                           | Specifies th                                    | e board to mo                                   | nitor. Default                                | = 0.                                          |
|                                                  | -?                                                                                                    | Causes tru                                      | nkmon to disp                                   | olay its usage s                              | creen, and terminate.                         |
| Description                                      | Displays the status<br>trunkmon continue<br>the display if the d<br>trunkmon beeps.                       | of all trunks<br>ously monito<br>ata changes.   | s connected<br>ors the statu<br>When an a       | to the spec<br>s of the trun<br>larm transit  | ified board.<br>ks and updates<br>ion occurs, |
| Procedure         To run trunkmon for board numb |                                                                                                    | nber 0:                                         |                                                 |                                               |                                               |
|                                                  | Enter:<br>trunkmon                                                                                        |                                                 |                                                 |                                               |                                               |
|                                                  | The output resembles the following:                                                                       |                                                 |                                                 |                                               |                                               |
|                                                  | Digital Trunk Monitor Natural MicroSystems Ver 1.1 Sep 21 1999<br>Press F3 or ESC to exit)<br>BOARD # 0   |                                                 |                                                 |                                               |                                               |
|                                                  | Board start time:                                                                                         | Wed Sep 21                                      | 14:02:46                                        | <br>1999                                      |                                               |
|                                                  |                                                                                                    | Trunk 0                                         | Trunk 1                                         | Trunk 2                                       | Trunk 3                                       |
|                                                  | Alarm<br>Remote alarm<br>Errored seconds:<br>Failed seconds:<br>Code Violations:<br>Slips:<br>Frame sync: | NO_FRM<br>NONE<br>59<br>56<br>0<br>0<br>No Sgnl | NO_FRM<br>NONE<br>59<br>56<br>0<br>0<br>No Sgnl | NONE<br>NONE<br>21<br>57<br>2<br>2<br>2<br>OK | NONE<br>NONE<br>59<br>57<br>7<br>7<br>7<br>0K |

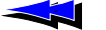

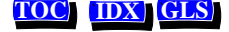

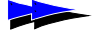

Chapter 8 Other Utilities

| trunkmon Display  | Description                                                                                                    |
|-------------------|----------------------------------------------------------------------------------------------------|
| Alarm (T1)        |                                                                                                    |
| RED               | Red alarm or loss of frame                                                                                                    |
| BLUE              | Blue alarm or AIS alarm                                                                                                    |
| NONE              | No alarm                                                                                                    |
| Alarm (E1)        |                                                                                                    |
| AIS               | All ones alarm                                                                                                    |
| NO_FRM            | Loss of frame                                                                                                    |
| 16 AIS            | All ones in timeslot 16                                                                                                    |
| NONE              | No alarm                                                                                                    |
| Remote Alarm (T1) |                                                                                                    |
| YELLOW            | Remote loss of frame                                                                                                    |
| NONE              | No alarm                                                                                                    |
| Remote Alarm (E1) |                                                                                                    |
| FAULT             | Remote loss of frame                                                                                                    |
| NO_SMF            | Remote loss of signaling multiframe                                                                                            |
| NONE              | No alarm                                                                                                    |
| Errored seconds   | One second intervals containing one or more errors                                                                             |
| Failed seconds    | T1 trunks: one second intervals which were preceded by 10 consecutive Failed seconds                                           |
|                   | E1 trunks: one second intervals where loss of signal occurred, out-of-frame occurred, or excessive bit error rate was detected |
| Code Violations   | Line code violations                                                                                                    |
| Slips             | Slips accumulator                                                                                                    |
| Frame sync        |                                                                                                    |
| OK                | Proper frame sync to the trunk                                                                                                 |
| NoSignl           | Loss of signal                                                                                                    |
| No Frm            | Loss of frame                                                                                                    |
| No MF             | Loss of signaling multiframe                                                                                                   |
| NoCRCF            | No CRC frame sync                                                                                                    |
| <pre>;;;;;;</pre> | Unknown framing error                                                                                                    |

trunkmon displays the following for T1 and E1 trunks:

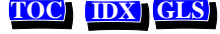

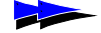

Appendix A

# **Configuring Clocking**

#### **Introduction 90**

#### CT Bus Clocking Overview 90

Clock Masters and Clock Slaves 91 Timing References 93 NETREF 94 Fallback Timing References 96 Secondary Clock Masters 97 Clock Fallback Procedure 99 Clock Signal Summary 103

#### Configuring Clocking in your System 104

Configuring the Primary Clock Master 104 Configuring the Secondary Clock Master 106 Configuring Clock Slaves 107 Configuring Standalone Boards 107 Configuring NETREF (NETREF1) and NETREF2 108 Example: Multi-Board System 110

Send Feedback to NMS Doc Dept

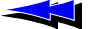

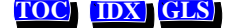

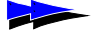

# Introduction

If your boards are connected to each other on the CT bus, you will need to set up a bus clock to synchronize communications between the boards connected to the bus. In addition, to provide redundant and fault-tolerant clocking on the bus, you can configure alternative (*fallback*) clock sources to provide the clock signal if the primary source fails.

CT bus clocking is configured for each board, using keywords.

This appendix:

- Describes how H.100/H.110 clocking operates
- Describes auto-fallback behavior
- Explains how to configure clocking for the boards in your system using OAM keywords

For additional information on clock configuration, refer to the *Getting Started* with MVIP Switching manual and the ECTF H.110 Hardware Compatibility Specification: CT Bus R1.0. For more information on retrieving and setting OAM keyword values, refer to the OAM Service Developer's Reference Manual.

# **CT Bus Clocking Overview**

The following section provides a comprehensive overview of CT bus clocking and auto-fallback.

This section covers H.100/H.110 clocking as described in the *ECTF H.110 Hardware Compatibility Specification: CT Bus R1.0.* Not all boards support this specification completely. For information on setting up clocking with a particular board type, refer to the board documentation.

*Note:* Hardware clocking procedures are not transparent to the application. In addition to configuring clocking, the application must monitor for various clocking situations (discussed in this appendix) and take appropriate action when required.

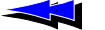

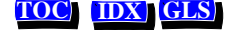

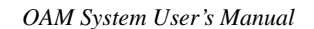

### **Clock Masters and Clock Slaves**

In order to synchronize data transfer from device to device across the H.100 bus or H.110 bus, devices on the bus must be phase-locked to a high-quality 8 MHz clock and 8 kHz frame pulse. These signals together are referred to as a *CT bus clock*.

One board on the bus generates (*drives*) the clock. This board is called the *clock master*. All other boards use this clock as a *timing reference* by which they synchronize their own internal clocks. These boards are called *clock slaves*. (See Figure 15.)

*Note:* Not all boards can serve as clock masters. For specifics, refer to your board documentation.

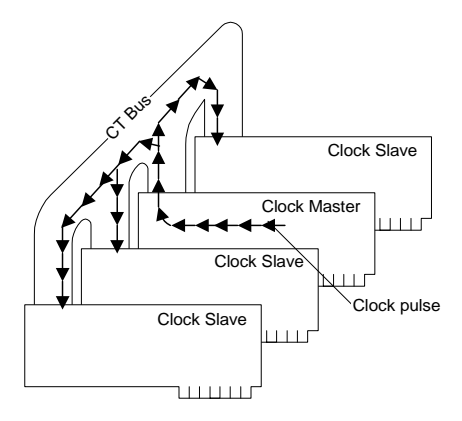

Figure 15. Clock Master and Clock Slaves

Two CT bus clocks can run simultaneously on the bus. They are called  $A\_CLOCK$  and  $B\_CLOCK$ . The clock master can drive either one. When you set up CT bus clocking, choose one of these clocks for your master and slaves. The other one is a redundant signal, that can be used by a secondary clock master (see below).

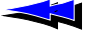

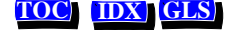

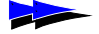

In Figure 16, the system is set up to use A\_CLOCK:

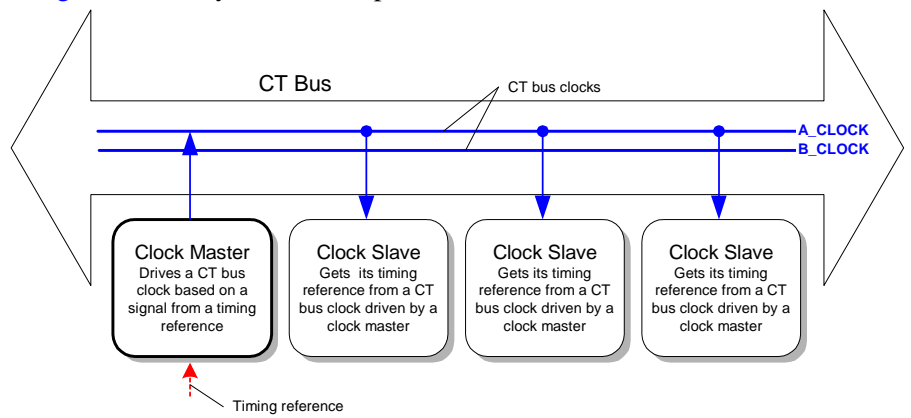

Figure 16. System Using A\_CLOCK

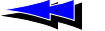

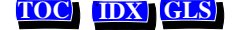

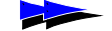

### **Timing References**

To drive its CT bus clock, a clock master takes a reference signal, extracts the frequency information, defines a phase reference at the extracted frequency, and "broadcasts" this information as A\_CLOCK or B\_CLOCK. This reference signal is called a *timing reference*. When you set up a clock master, you specify what source the board will use as its timing reference.

*Note:* Not all timing references are supported by all boards. For details on your board models, refer to your board-specific documentation.

The timing reference signal may originate in either of two places:

• It may originate within the public network, and enter the system through a digital trunk. This is called a *NETWORK* timing reference (See Figure 17.)

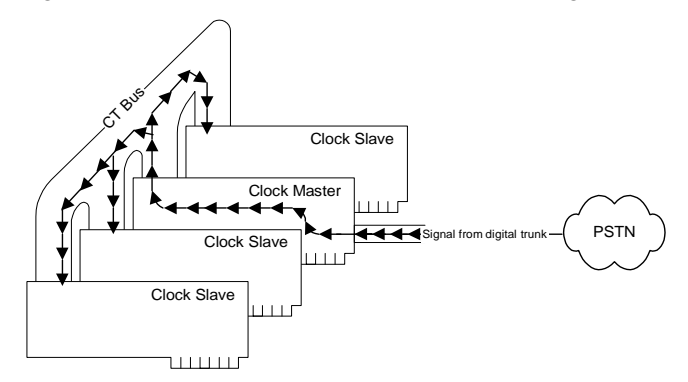

Figure 17. Timing Reference from NETWORK

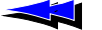

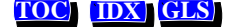

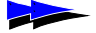

• In a system with no digital telephone network interfaces, an on-board oscillator can be used as the timing reference to drive the clock signals. (See Figure 18.) This is called an *OSC* timing reference. OSC should be used only if there is no external clock source available.

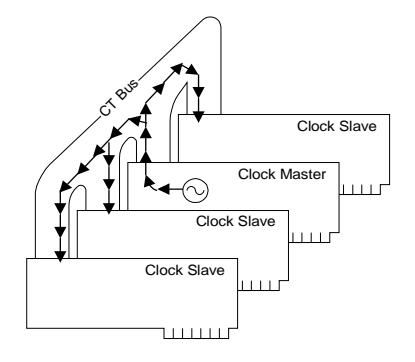

Figure 18. Timing Reference from OSC

### NETREF

The timing reference used by a clock master to drive the CT bus clock may originate from an oscillator or trunk connected to another device in the system. In this case, the timing reference signal is carried over the CT bus to the clock master, which derives the clock signal and drives the clock for the slaves. (See Figure 19.)

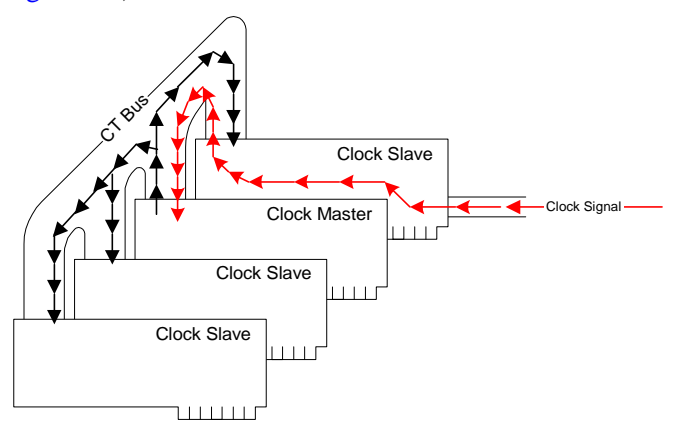

Figure 19. Timing Reference from Other Device

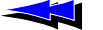

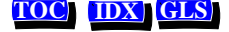

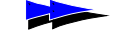

The channel over which the timing reference signal is carried to the clock master is called *NETREF*. (See Figure 20.)

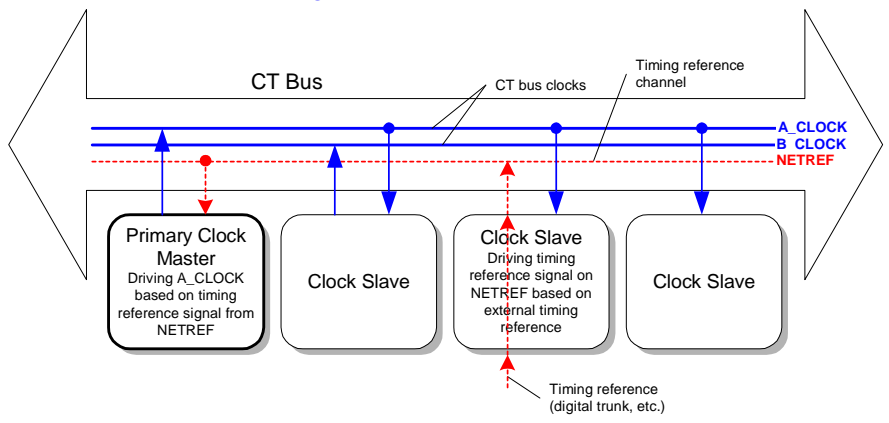

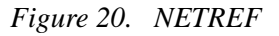

On the H.110 bus, a second timing reference signal can be carried on a fourth channel, called *NETREF2*. NETREF is referred to as *NETREF1* in this case. (See Figure 21.)

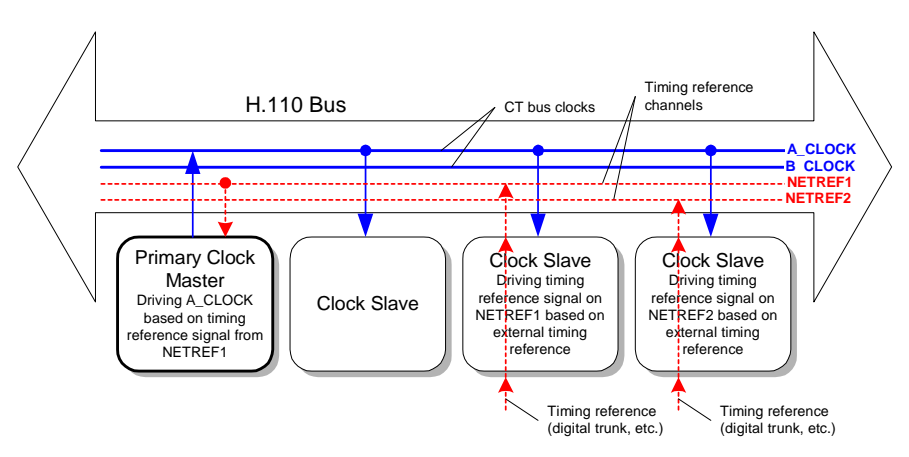

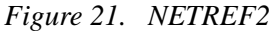

*Note:* Not all board models support NETREF or NETREF2. For details on your board models, refer to your board-specific documentation.

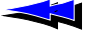

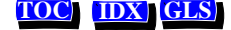

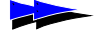

### Fallback Timing References

Boards can optionally be assigned a backup (*fallback*) timing reference, which it can use if its primary timing reference fails. For a clock master, the source for the fallback timing reference should NOT be the source currently used by the clock master for its primary timing reference. Fallback timing references are assigned at startup using keywords, or later using switching commands.

For example, if a clock master's primary timing reference source is a NETWORK signal from one of its trunks, the fallback timing reference source can be a NETWORK signal from another one of its trunks, or a signal from NETREF1, NETREF2 (if H.110), or OSC. In Figure 22, the fallback timing reference source is NETREF1.

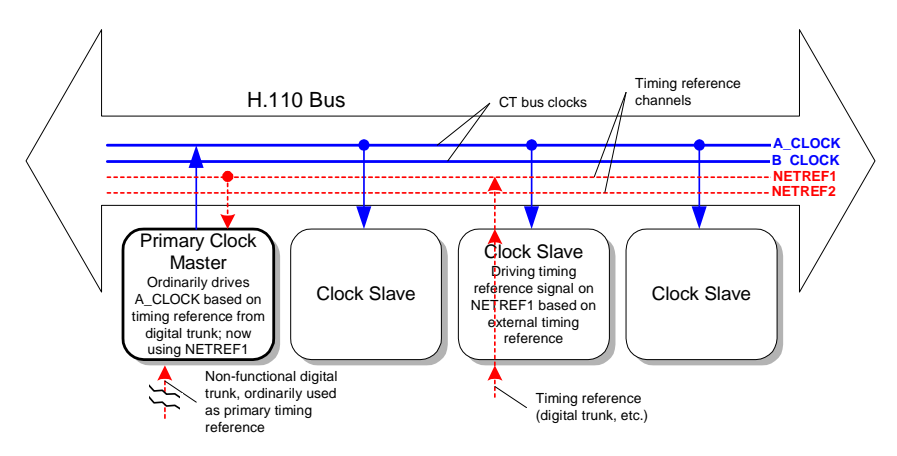

Figure 22. Fallback Timing Reference

The ability of a board to automatically switch to its fallback timing reference if its primary timing reference fails is called *auto-fallback*. This feature can be enabled or disabled.

*Note:* Not all boards support auto-fallback. For details on your board models, refer to your board-specific documentation.

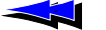

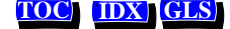

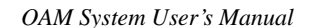

### **Secondary Clock Masters**

You can set up a second device to be used as a backup, or *secondary clock master*, if the primary clock master stops driving its CT bus clock (because both of its timing references failed, or it was hot-swapped out, or for some other reason). For the secondary clock master to work:

- 1. It must receive its primary timing reference from the CT bus clock driven by the primary clock master (either A\_CLOCK or B\_CLOCK).
- 2. It must drive the CT bus clock not driven by the primary master. For example, if the primary clock master is driving A\_CLOCK, the secondary clock master must drive B\_CLOCK.
- 3. It must have a fallback timing reference. This timing reference must be different than the primary clock master's primary and fallback timing references.
- 4. All other slave boards must be set up so their fallback timing references are the CT bus clock driven by the secondary clock master.

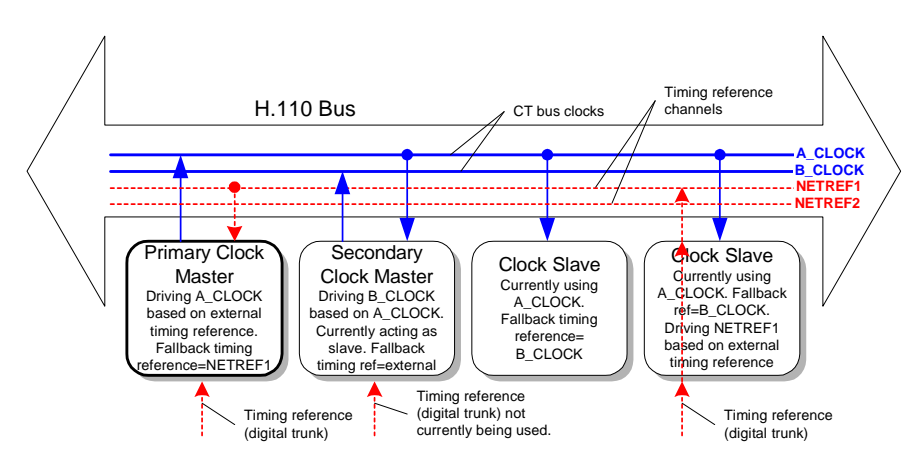

A sample secondary clock master configuration is shown in Figure 23:

Figure 23. Fallback Timing Reference for Secondary Clock Master

*Note:* Not all boards can act as secondary master. For details on your board models, refer to your board-specific documentation.

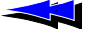

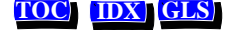

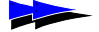

With a secondary clock master, auto-fallback works as follows:

- 1. As long as the primary clock master is driving its CT bus clock, the secondary clock master acts as a slave to the primary clock master. However, the secondary master also drives the CT bus clock not driven by the primary master (for example, B\_CLOCK if the primary master is driving A\_CLOCK).
- 2. If the primary clock master stops driving its CT bus clock, all slaves (including the secondary clock master) lose their primary timing reference.
- 3. This triggers the secondary master to auto-fallback to its fallback timing reference.
- 4. This also triggers other slaves to auto-fallback to the CT bus clock driven by the secondary clock master.
- 5. The secondary master and slaves will not switch back to the primary timing reference without software intervention.
- 6. The primary master becomes a slave to the clock driven by the secondary master.

The secondary clock master is now clock master for the whole system. (See Figure 24.)

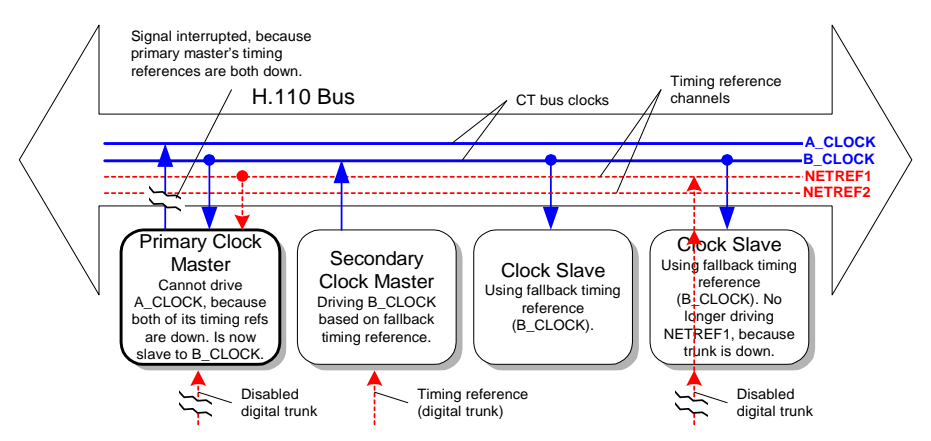

Figure 24. Secondary Clock Master Driving System

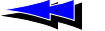

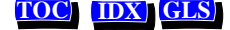

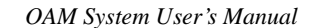

### **Clock Fallback Procedure**

The diagrams on the following pages illustrate the clock fallback procedures for the primary clock master, secondary clock master, and slave.

The shaded areas in the diagrams below indicate conditions and behaviors which are not strictly defined or described in the *ECTF H.110 Hardware Compatibility Specification: CT Bus R1.0* specification.

*Note:* The diagrams describe the actions taken by most NMS board models in these situations. For specifics on a particular board, refer to the board manual.

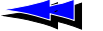

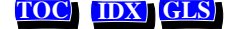

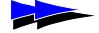

Figure 25 illustrates the role of the *primary clock master* in clock fallback. Note that if the primary master loses its primary timing reference and switches to its secondary reference, and then the primary reference is established again, the master switches back to the primary timing reference.

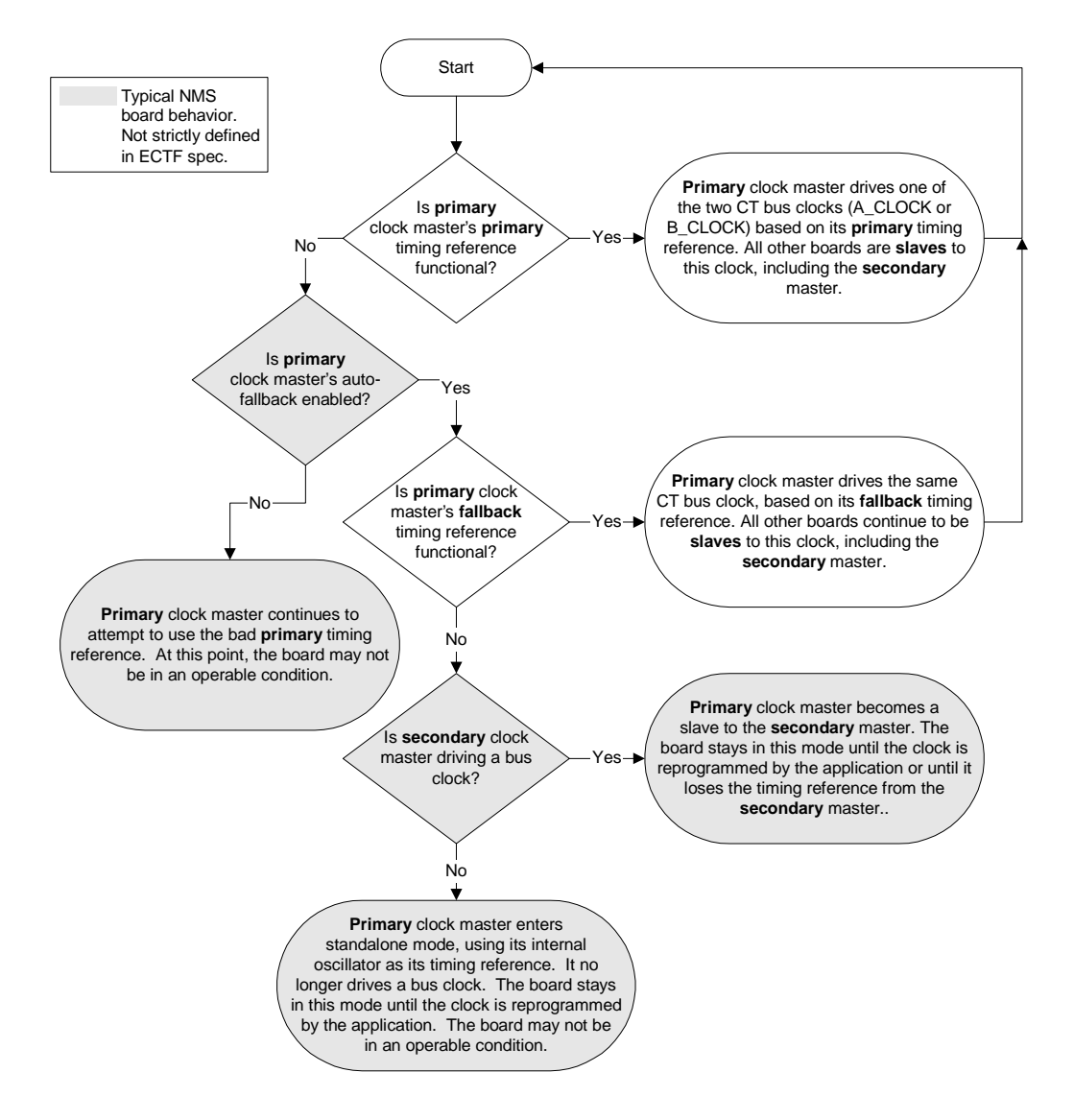

Figure 25. Clock Fallback Behavior (Primary Clock Master)

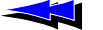

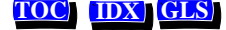

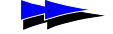

Figure 26 illustrates the role of the *secondary clock master* in clock fallback. The secondary master takes over only if the primary master loses both of its timing references. The secondary master continues to drive the clock for the whole system until software intervention by an application.

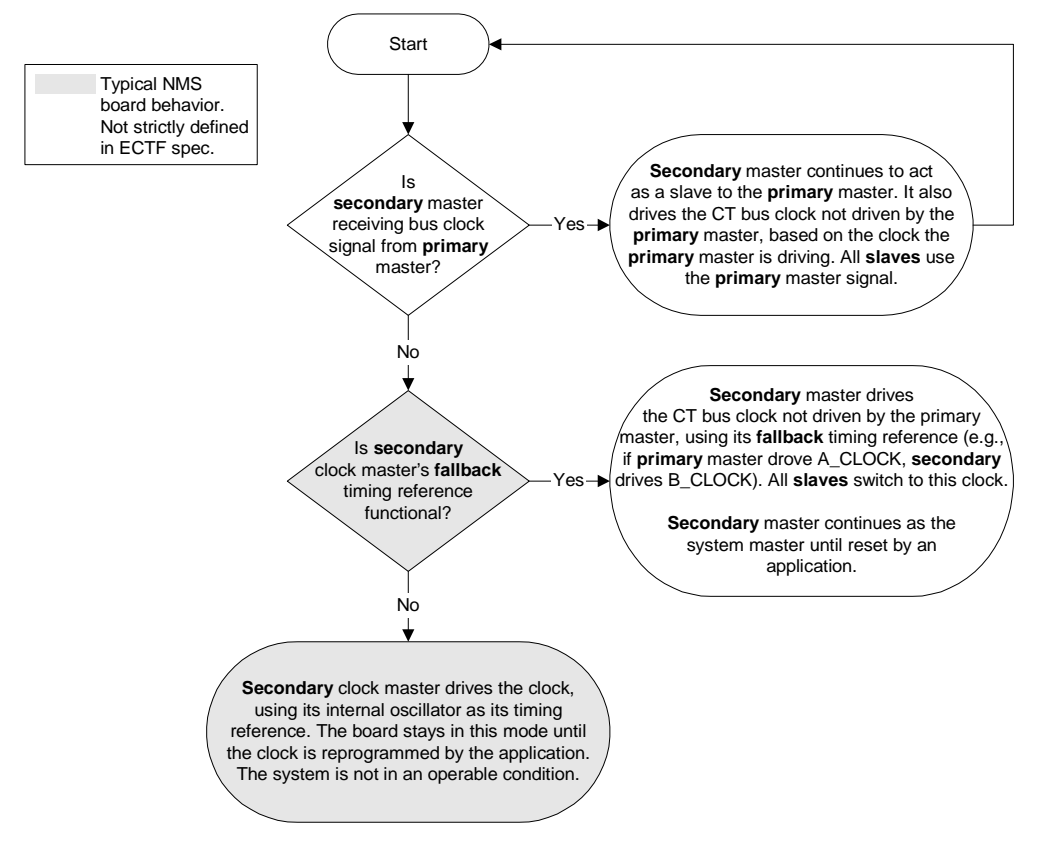

Figure 26. Clock Fallback Procedure (Secondary Clock Master)

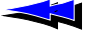

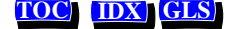

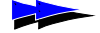

Figure 27 illustrates the behavior of the *slaves* in clock fallback. If the primary master loses both of its timing references and is no longer driving the clock, all slaves attempt to switch over to the other CT bus clock, driven by the secondary master. They will continue to use this clock until reset by an application.

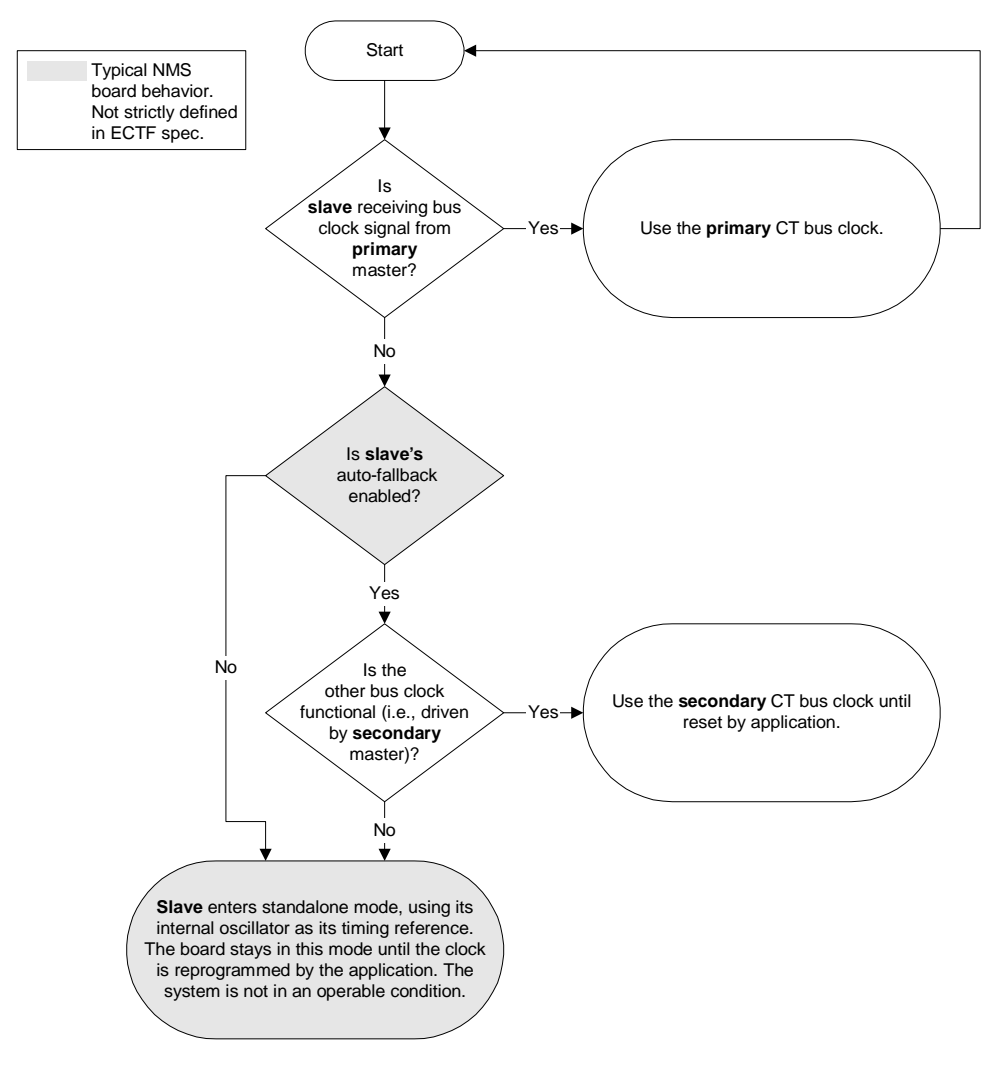

Figure 27. Clock Fallback Procedure (Slaves)

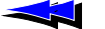

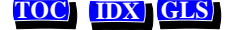

### **Clock Signal Summary**

The following table summarizes the reference clocks that a clock master can drive:

| Clock   | Details                                                                                                    |
|---------|----------------------------------------------------------------------------------------------------|
| A_CLOCK | The set of primary bit clocks (CT8A) and framing signals(CTFrameA). The CT8A signal is a 8 MHz clocking reference for transferring data over the CT bus. The CTFrameA provides a low going pulse signal every 1024 (8 MHz) clock cycles.   |
| B_CLOCK | The set of secondary bit clocks (CT8B) and framing signals(CTFrameB). The CT8B signal is a 8 MHz clocking reference for transferring data over the CT bus. The CTFrameB provides a low going pulse signal every 1024 (8 MHz) clock cycles. |

The following table summarizes the timing references that a clock master can use:

| Timing<br>Reference | Details                                                                                                    |
|---------------------|----------------------------------------------------------------------------------------------------|
| NETWORK             | The timing signal from a digital trunk attached to the clock master board. Within the digital trunk interface, an 8 kHz reference is derived from the frequency of the incoming signal. The clock master is frequency-locked to this 8 kHz reference so that the long-term timing of the system matches that of the public telephone network. |
|                     | <i>Note:</i> No timing signal is available from an analog trunk.                                                                                                    |
| NETREF /<br>NETREF1 | The CTNETREF_1 signal. Can be 8 kHz, 1.544 MHz, or 8 MHz, but NMS recommends using only 8 kHz signals for most boards.                                                                                                    |
| NETREF2             | (H.110 only) The CTNETREF_2 signal. Can be 8 kHz, 1.544 MHz, or 8 MHz, but NMS recommends using only 8 kHz signals for most boards.                                                                                                    |
| OSC                 | Clock signal derived from an oscillator on the clock master board.                                                                                                    |
|                     | <i>Note:</i> Use this timing reference source only if no network timing references are available.                                                                                                    |
| Note: Not           | all signals are supported by all boards. For details on your board                                                                                                    |

*Note:* Not all signals are supported by all boards. For details on your board models, refer to your board-specific documentation.

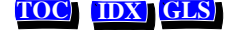

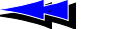

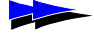

# Configuring Clocking in your System

To configure clocking in your system, specify each board's role in the board's managed object, using keywords. The following sections describe how to use board configuration keywords to specify clocking configurations on multiple-board systems.

*Note:* Not all boards can act as primary or secondary master. For details on your board models, refer to your board-specific documentation.

### **Configuring the Primary Clock Master**

The primary clock master drives a CT bus clock used as the primary timing reference by all other boards connected to the CT bus. Use the following keywords to configure the primary clock master:

| Keyword                          | Description                                                                                                    |
|----------------------------------|----------------------------------------------------------------------------------------------------|
| Clocking.HBus.ClockMode          | Specifies the CT bus clock that the board drives. For the primary clock master, specify:                                                                                                    |
|                                  | <ul> <li>MASTER_A for A_CLOCK</li> </ul>                                                                                                    |
|                                  | MASTER_B for B_CLOCK                                                                                                    |
| Clocking.HBus.ClockSource        | Specifies the primary timing reference for the board. For the primary clock master, set to any of the following:                                                                                                    |
|                                  | <ul> <li>NETREF to use NETREF (also known as<br/>NETREF1 in H.110 parlance)</li> </ul>                                                                                                    |
|                                  | • NETREF2 to use NETREF2 (H.110 only)                                                                                                    |
|                                  | • NETWORK to derive the timing from the clock pulse on a digital trunk connected to the board                                                                                                    |
|                                  | • OSC to use the board's on-board oscillator. Use only when no other source is available.                                                                                                    |
| Clocking.HBus.ClockSourceNetwork | If Clocking.HBus.ClockSource is set to<br>NETWORK, specifies the board trunk to derive the<br>primary timing reference from (1 to <i>n</i> , where <i>n</i> is<br>the number of trunks on the board). Trunk numbers<br>are zero-based (for example, specify 1 for trunk 0). |

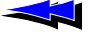

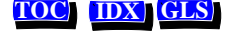

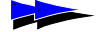

OAM System User's Manual

| Keyword                           | Description                                                                                                    |
|-----------------------------------|----------------------------------------------------------------------------------------------------|
| Clocking.HBus.AutoFallBack        | Enables or disables auto-fallback on the board.<br>When set to YES this keyword specifies that the<br>board automatically switches to the<br>Clocking.HBus.FallBackClockSource timing<br>reference when the<br>Clocking.HBus.ClockSource timing reference<br>fails. The board continues to drive the CT bus clock<br>using this timing reference until the first timing<br>reference is re-established. |
| Clocking.HBus.FallBackClockSource | Specifies the fallback timing reference for the board<br>to use if the primary timing reference fails. The<br>board continues to drive the CT bus clock using this<br>timing reference until the primary timing reference<br>is re-established. For the primary clock master, set<br>to any of the following:                                                                                           |
|                                   | • NETREF to use NETREF(1)                                                                                                    |
|                                   | • NETREF2 to use NETREF2 (H.110 only)                                                                                                    |
|                                   | • NETWORK to derive the timing from the clock pulse on a digital trunk connected to the board                                                                                                    |
|                                   | • OSC to use the board's on-board oscillator. Use only when no other source is available.                                                                                                    |
|                                   | The fallback timing reference should be different from the primary timing reference.                                                                                                    |
| Clocking.HBus.FallBackNetwork     | If Clocking.HBus.FallBackClockSource is<br>set to NETWORK, specifies the board trunk to derive<br>the fallback timing reference from. (1 to <i>n</i> , where <i>n</i><br>is the number of trunks on the board). Trunk<br>numbers are zero-based (for example, specify 1 for<br>trunk 0).                                                                                                    |

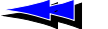

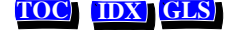

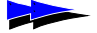

### **Configuring the Secondary Clock Master**

You can optionally set up a secondary clock master to drive a CT bus clock if the primary clock master stops driving its CT bus clock. Use the following keywords to configure the secondary clock master:

| Keyword                           | Description                                                                                                    |
|-----------------------------------|----------------------------------------------------------------------------------------------------|
| Clocking.HBus.ClockMode           | Specifies the CT bus clock that the board drives. For<br>the secondary clock master, specify the clock not<br>driven by the primary clock master. For example, if<br>the primary master drives B_CLOCK, specify<br>MASTER_A for this keyword for the secondary<br>master. |
| Clocking.HBus.ClockSource         | Specifies the primary timing reference for the<br>board. For the secondary clock master, set to the CT<br>bus clock driven by the primary master: A_CLOCK or<br>B_CLOCK. This makes the secondary master a slave<br>to the primary master.                                |
| Clocking.HBus.AutoFallBack        | Enables or disables auto-fallback on the board. For the secondary clock master, set to YES.                                                                                                    |
| Clocking.HBus.FallBackClockSource | Specifies the fallback timing reference for the<br>board, to use if the primary timing reference fails.<br>Once the secondary master is driving the CT bus<br>clock, it continues to drive the clock until software<br>intervention by an application.                    |
|                                   | For the secondary clock master, set to any timing reference not used by the primary clock master:<br>• NETREF to use NETREF1                                                                                                    |
|                                   | <ul> <li>NETREF2 to use NETREF2 (H.110 only)</li> </ul>                                                                                                    |
|                                   | • NETWORK to derive the timing from the clock pulse on a digital trunk connected to the board                                                                                                    |
|                                   | • OSC to use the board's on-board oscillator. Use only when no other source is available.                                                                                                    |
| Clocking.HBus.FallBackNetwork     | If Clocking.HBus.FallBackClockSource is<br>set to NETWORK, specifies the board trunk to derive<br>the fallback timing reference from. Trunk numbers<br>are zero-based (for example, specify 0 for trunk 1).                                                               |

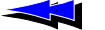

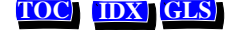

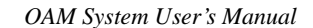

### **Configuring Clock Slaves**

Any board connected to the CT bus that is not the primary or secondary clock master should be configured as a clock slave. Each clock slave derives its primary timing reference from A\_CLOCK or B\_CLOCK (whichever is driven by the primary clock master).

If you have set up a secondary clock master, when the primary clock master stops driving its CT bus clock, the clock slaves can get their clocking information from the secondary clock master.

| Keyword                           | Description                                                                                                    |
|-----------------------------------|----------------------------------------------------------------------------------------------------|
| Clocking.HBus.ClockMode           | Specifies the CT bus clock that the board drives.<br>For a clock slave, set to SLAVE to indicate that the<br>board does not drive any CT bus clock.                                                                                                    |
| Clocking.HBus.ClockSource         | Specifies the primary timing reference for the board. For each slave, set to the CT bus clock driven by the primary master: A_CLOCK or B_CLOCK.                                                                                                    |
| Clocking.HBus.AutoFallBack        | Enables or disables auto-fallback on the board. If<br>you have set up a secondary clock master, set to YES<br>for each slave. Otherwise, set to NO.                                                                                                    |
| Clocking.HBus.FallBackClockSource | Specifies the fallback timing reference for the<br>board, to use if the primary timing reference fails. If<br>you have set up a secondary clock master, set to the<br>timing reference driven by the secondary clock<br>master. Once a slave switches to the secondary<br>clock, it continues to use the clock until reset by an<br>application. |

Use the following keywords to configure clock slaves:

## **Configuring Standalone Boards**

If you want to configure a board in standalone mode so that the board references its own timing information, set Clocking.HBus.ClockMode to STANDALONE.

In this mode, the board will not be able to make connections to the CT bus.

With some board models, specifying standalone mode causes certain default switch connections to be made on the board to route incoming information from the trunk to DSP resources. For details, see the board documentation.

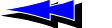

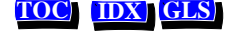

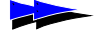

## Configuring NETREF (NETREF1) and NETREF2

If you have specified that any board will use NETREF (NETREF1) or NETREF2 as a timing reference, you must configure one or two other boards to drive the signals. You should configure a different board for each signal. The source for each signal can be a digital trunk.

*Note:* NETREF2 is only available in H.110 configurations.

Use the following keywords to configure a board to drive NETREF (NETREF1):

| Keyword                           | Description                                                                                                  |
|-----------------------------------|----------------------------------------------------------------------------------------------------|
| Clocking.HBus.NetRefSource        | Specifies the source of the NETREF (NETREF1) timing reference. Set to any of the following:                  |
|                                   | • NETWORK to cause the board to drive NETREF based on the signal from a digital trunk connected to the board |
|                                   | • STANDALONE if the board will not drive NETREF                                                              |
|                                   | • OSC to cause the board to drive NETREF using its oscillator (for debugging purposes only)                  |
| Clocking.HBus.NetRefSourceNetwork | If Clocking.HBus.NetRefSource is set to NETWORK, specifies the number of the trunk to get the signal from.   |
| Clocking.HBus.NetRefSpeed         | Sets the speed of the NETREF signal. 8 kHz is recommended. For details, see your hardware documentation.     |
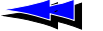

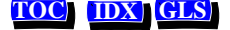

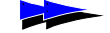

OAM System User's Manual

Use the following keywords to configure a board to drive NETREF2:

| Keyword                            | Description                                                                                                    |  |
|------------------------------------|----------------------------------------------------------------------------------------------------|--|
| Clocking.HBus.NetRef2Source        | Specifies the source of the NETREF2 timing reference. Set to any of the following:                                  |  |
|                                    | • OSC to cause the board to drive NETREF2 using its oscillator                                                      |  |
|                                    | • NETWORK to cause the board to drive<br>NETREF2 based on the signal from a digital<br>trunk connected to the board |  |
|                                    | • STANDALONE if the board will not drive NETREF2.                                                                   |  |
| Clocking.HBus.NetRef2SourceNetwork | If Clocking.HBus.NetRefSource is set to NETWORK, specifies the number of the trunk to get the signal from.          |  |
| Clocking.HBus.NetRef2Speed         | Sets the speed of the NETREF2 signal. 8 kHz is recommended. For details, see your hardware documentation.           |  |

*Note:* Not all boards can drive NETREF or NETREF2. For details on your board models, refer to your board-specific documentation.

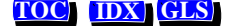

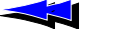

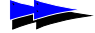

#### **Example: Multi-Board System**

The following example describes a system configuration (illustrated in Figure 28), where four boards reside in a single chassis. The boards are configured in the following way:

| Board | Description            | Drives                                      | Primary timing reference | Fallback timing reference |
|-------|------------------------|---------------------------------------------|--------------------------|---------------------------|
| А     | Primary clock master   | A_CLOCK                                     | NETREF                   | Local digital trunk 2     |
| В     | Secondary clock master | B_CLOCK                                     | A_CLOCK                  | Local digital trunk 3     |
| С     | Clock slave            | Nothing                                     | A_CLOCK                  | B_CLOCK                   |
| D     | Clock slave            | NETREF based<br>on local digital<br>trunk 4 | A_CLOCK                  | B_CLOCK                   |

Auto-fallback is enabled on all boards. Board A, defined as the primary clock master, drives A\_CLOCK. All other boards on the system connected to the CT bus use A\_CLOCK as their primary timing reference. Board A derives its own timing reference from the NETREF signal driven by board D, based on a signal from one of board D's digital trunks (trunk 4).

In addition, board A is configured to use timing signals received on one of its own digital trunks (trunk 2) as its fallback timing reference. If NETREF fails, board A continues to drive A\_CLOCK based on its fallback timing reference.

Board B is set up as a backup, or *secondary clock master*, driving the CT bus clock not driven by the primary clock master. Board B normally receives its timing reference from A\_CLOCK, which is driven by board A. This means that board B acts as a clock slave to board A. If A\_CLOCK fails, board B continues driving B\_CLOCK, but now uses the timing signals received from one of its digital trunks (trunk 3). All other slave boards fall back to B\_CLOCK, and board B serves as the clock master. The primary master also falls back to B\_CLOCK, and is now a slave to the secondary master. The system continues in this configuration until software intervention by the application.

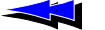

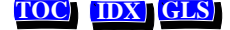

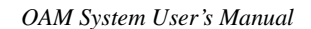

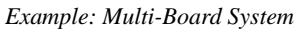

This configuration assigns the following clocking priorities:

| <b>Timing Priority</b> | Clocking Configuration                                                                                                    |
|------------------------|----------------------------------------------------------------------------------------------------|
| First                  | Board A (primary master) drives A_CLOCK using its primary timing reference (board D, digital trunk 4, via NETREF). Slaves sync to A_CLOCK. |
| Second                 | Board A (primary master) drives A_CLOCK using its fallback timing reference (board A, digital trunk 2). Slaves sync to A_CLOCK.            |
| Third                  | Board B (secondary master) drives B_CLOCK using its fallback timing reference (board B, digital trunk 3). Slaves sync to B_CLOCK.          |

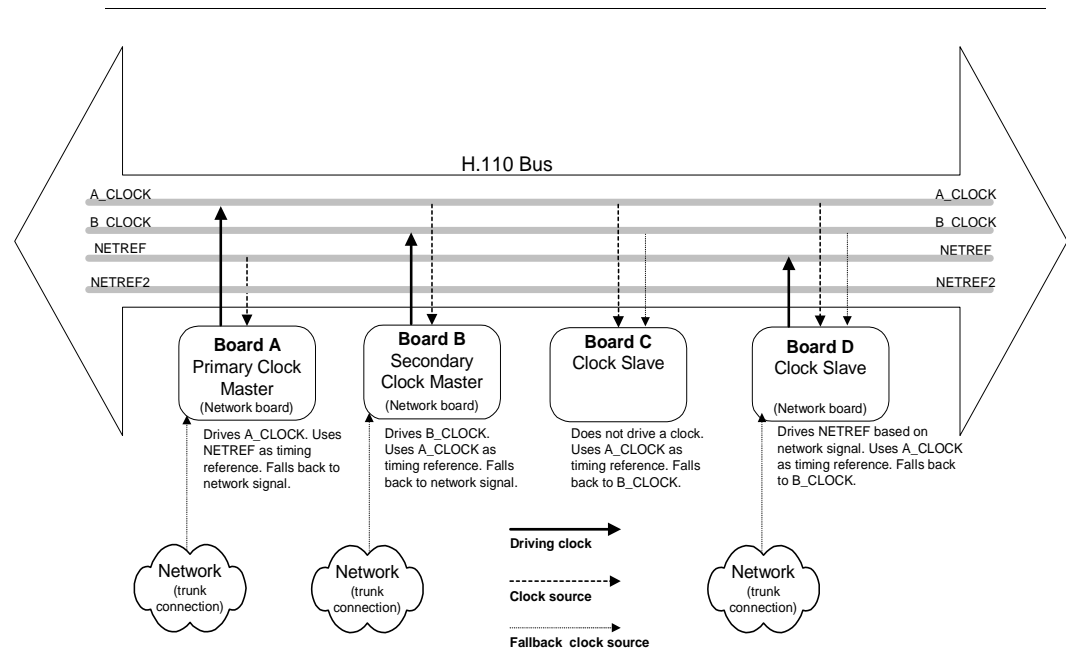

Figure 28. Sample Board Clocking Configuration

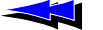

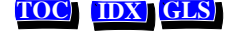

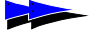

Appendix A Configuring Clocking

Clock configuration keywords are set as follows for each board:

| Board | Role                   | Clocking Keyword Settings                                                                                                    |
|-------|------------------------|----------------------------------------------------------------------------------------------------|
| А     | Primary clock master   | Clocking.HBus.ClockMode = MASTER_A<br>Clocking.HBus.ClockSource = NETREF<br>Clocking.HBus.AutoFallBack = YES<br>Clocking.HBus.FallBackClockSource = NETWORK<br>Clocking.HBus.FallBackNetwork = 2                                                                             |
| В     | Secondary clock master | Clocking.HBus.ClockMode = MASTER_B<br>Clocking.HBus.ClockSource = A_CLOCK<br>Clocking.HBus.AutoFallBack = YES<br>Clocking.HBus.FallBackClockSource = NETWORK<br>Clocking.HBus.FallBackNetwork = 3                                                                            |
| С     | Clock slave            | Clocking.HBus.ClockMode = SLAVE<br>Clocking.HBus.ClockSource = A_CLOCK<br>Clocking.HBus.AutoFallBack = YES<br>Clocking.HBus.FallBackClockSource = B_CLOCK                                                                                                    |
| D     | Slave driving NETREF   | Clocking.HBus.ClockMode = SLAVE<br>Clocking.HBus.ClockSource = A_CLOCK<br>Clocking.HBus.AutoFallBack = YES<br>Clocking.HBus.FallBackClockSource = B_CLOCK<br>Clocking.HBus.NetRefSource = NETWORK<br>Clocking.HBus.NetRefSourceNetwork = 4<br>Clocking.HBus.NetRefSpeed = 8K |

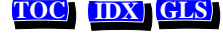

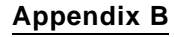

# Migration

Introduction 114 Summary of Changes 114 agmon vs. OAM 115 OAM Service Utilities 116 Configuration Files 116 ag2oam 117 Board Identification 118 Hot Swap Changes 119

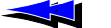

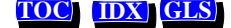

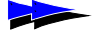

Appendix B Migration

### Introduction

This appendix discusses migration from agmon to OAM.

# **Summary of Changes**

OAM was introduced with CT Access 4.0. This section summarizes the changes incurred with the introduction of OAM:

- The AG board configuration and monitoring utility, *agmon*, is deprecated. OAM now performs board management operations across all boards, including AG, QX, CX and CG models. Utilities included with OAM duplicate and enhance operations formerly performed by *agmon*.
- The AGM library is deprecated. OAM has a full-featured API for initializing and monitoring boards, and for performing many other tasks.
- The AG configuration file has been replaced by files with very different structure and syntax. Keywords used in these files are very different from AG configuration file keywords.

The *ag20am* utility included with OAM translates AG configuration files into the new syntax.

- Previously, the only method of identifying a board in software was the *board number*. A new identifier, the *name*, can now also be used to identify each board, as well as certain software modules and other components.
- The HSI service is deprecated. Hot Swap functionality is implemented as an extended component of OAM. Note that the Hot Swap Manager has not changed.
- The QX board configuration and monitoring utility, *qxload*, is deprecated. OAM now performs board management operations for QX boards. For information about migrating QX applications to OAM, refer to the *QX 2000 Installation and Developer's Manual*.
- NMS SNMP services now use OAM services. Therefore, SNMP can only provide information on boards started using the OAM service.

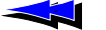

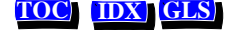

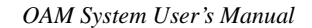

### agmon vs. OAM

agmon is deprecated as of Natural Access 2000-1. A new CT Access service, OAM, provides all functionality formerly provided by agmon. OAM differs from agmon in the following major ways:

- agmon is a utility program, controllable only using its command line. OAM is a bona fide CT Access service, accessible programmatically using its extensive API. Various subsets of OAM service functionality can also be accessed with the oamsys, oamcfg, and oammon utilities.
- agmon configures, boots, and then monitors boards, as a single operation. With OAM, configuration, board starting/stopping, and monitoring operations are all accessible separately, using the OAM utilities and API functions.
- With *agmon*, the central repository of configuration information is the AG configuration file. With OAM, configuration information is kept in a dynamic database, managed by the service. The configuration information for a given board is called the *managed object* for the board.

The utilities supplied with OAM use configuration files as a convenient way to supply information to the OAM database. However, when OAM starts (boots) boards, the information in the managed object for each board (not the configuration files) determines how the board will be configured.

- OAM provides functionality not available with agmon, such as board testing (for board models that support this operation) and alert notification. It is also extensible with extended management components (EMCs) and board plug-ins. For example, Hot Swap is now implemented as an EMC.
- OAM supports new board families, such as CG.
- OAM and agmon cannot be used simultaneously.

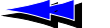

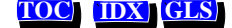

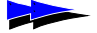

#### **OAM Service Utilities**

The following utilities are supplied with OAM:

| Utility | Description                                                                                                    |
|---------|----------------------------------------------------------------------------------------------------|
| oamsys  | Mimics <i>agmon</i> 's configuration and booting capabilities: configures the OAM database based on information supplied in configuration files, and then causes OAM to start all boards. |
| oamcfg  | Provides access to individual OAM configuration functions. Can also read configuration files, to configure individual boards.                                                             |
| oammon  | Mimics <i>agmon</i> 's monitoring capabilities: it monitors boards for board-level errors and events.                                                                                     |
| oaminfo | Allows you to display and set OAM keywords. Can also search for text in keywords. For more information about <i>oaminfo</i> , refer to the OAM Service Developer's Reference Manual.      |

# **Configuration Files**

With agmon, all information for all boards was specified in a single AG configuration file. With OAM utilities, a *system configuration file* contains a list of managed components in the system (boards or software modules, such as an EMC). For each managed component, a list is specified of parameters and values to configure that component. (Most of the parameters for boards are usually listed in separate *keyword files* referenced in the system configuration file.)

The syntax of these files is very different from the syntax of an AG configuration file. Parameters are still specified as keyword name/value pairs (for example, AutoStart = YES). However, struct keywords (containing multiple values) and array keywords (containing multiple indexed values) are now supported. These keywords are often specified using a special shorthand notation.

Keyword names have been made as consistent as possible across board families.

For more information about system configuration files, see Chapter 3. For more information about keyword files, see Section 3.4. For more information about OAM equivalents for specific AG configuration file keywords, refer to your board documentation.

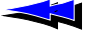

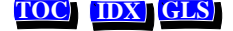

#### ag2oam

Included with the OAM software is a utility, ag20am, which translates AG configuration files into system configuration files and keyword files which oamsys can process. To use ag20am:

- 1. Go through the AG configuration file, and determine the product type for each board number. For example, Board 0 = AG Quad T1; Board 1 = AG Quad T1; Board 2 = AG 4000C T1.
- 2. Enter: ag2oam [options]

where *options* are:

| Option                                     | Description                                                                                                    |
|--------------------------------------------|----------------------------------------------------------------------------------------------------|
| -c                                         | Causes ag20am to duplicate in the output files any comments it finds in the original file. If this option is not specified, comment lines are omitted.                                                                                                    |
| -f <b>filename</b>                         | Name (and path, if necessary) of AG configuration file to translate. Default is ag.cfg.                                                                                                    |
|                                            | If no path is specified, ag20am searches first in the current directory, and then in the paths specified with the AGLOAD environment variable.                                                                                                    |
| -p[ <i>m</i> [ <i>n</i> ]=] <i>product</i> | AG product type for board(s) $mn$ . This option can appear on the command line as many times as necessary. If you do not specify board numbers, the specified product types used for all boards. Section 6.3.1 describes how to get a list of valid values for <i>product</i> . |
|                                            | <i>Note:</i> ISA boards are not supported, since they are not supported by OAM.                                                                                                    |
| -?                                         | Causes ag20am to display its help screen, and terminate.                                                                                                    |
| -h                                         | Causes ag20am to display its help screen, and terminate.                                                                                                    |

For example, with the configuration listed in step 1 above, you would enter:

ag2oam -f myfile.cfg -p0..1=AG\_Quad\_T1 -p2=AG\_4000C\_T1

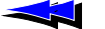

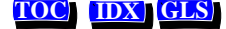

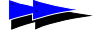

Appendix B Migration

If the operation is successful, ag20am returns without a message. ag20am outputs the following files, in the same path as the source file:

- A system configuration file, listing all boards from your AG configuration file. This file is named *oldname\_oamsys.cfg*, where *oldname* is the name of your AG configuration file, minus the extension. For example: *myfile\_oamsys.cfg*
- One or more keyword files, one for each board listed in your AG configuration file. This file is named *oldname\_Board\_n.cfg*, where *oldname* is the name of your AG configuration file, minus the extension, and *n* is the number of the board as it appeared in your AG configuration file. For example: *myfile\_Board\_0.cfg*

The keyword file for each board is appropriately referenced in the system configuration file, in the section describing the board.

*Note:* ag20am assumes that the input AG configuration file is valid. If errors exist in the input file, in most cases they will be propagated in the output files.

# **Board Identification**

Previously, the *board number* was the only way of identifying a board in software. This number was assigned in the AG configuration file. With the OAM service, boards are also identified by board names. The board name for a board is assigned when the managed object is first created in the OAM database for the board. You can specify the name of a board in the system configuration file you supply to *oamsys* (see Chapter 3).

Names are also used for other types of managed objects, such as extended management components (EMCs), board plug-ins, and the OAM Supervisor itself. For details, see Chapter 1.

Most NMS API software still requires board numbers. Within OAM, boards are still assigned unique board numbers, and you can still use this method to identify them in software. Within the OAM service, you can also identify a board using its location (bus and slot), as well as with other information. For details, see Section 1.4.2.

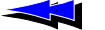

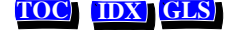

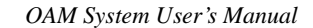

# Hot Swap Changes

Previously, the Hot Swap interface to CT Access was implemented as a CT Access service (the HSI service). This interface is now implemented as an OAM extended management component (EMC). Changes to the API made as a result of the OAM implementation are listed below. For details, refer to the OAM Service Developer's Reference Manual.

- The HSI service is now deprecated, and is not compatible with OAM.
- The information formerly returned by HSI functions **hsiGetBoardInfo** and **hsiGetLogicalBoardInfo** is now available using other means, as follows:

| Information       | New Source                                                  |
|-------------------|-------------------------------------------------------------|
| Board information | oamBoardGetXXX and oamBoardLookupByXXX functions            |
| Hot Swap state    | Board.name.State keyword in the Hot Swap EMC managed object |

- Hot Swap events are now passed to applications using the same event handling mechanism used for OAM events. Hot Swap events and errors have not changed, except for their prefixes: Hot Swap events now have the prefix HSWEVN\_, and Hot Swap error codes now have the prefix HSWERR\_. They are specified in *hswdef.h*.
- Hot Swap state names have changed, to be closer to their SNMP equivalents:

| Old State Name     | New State Name |
|--------------------|----------------|
| NOT PRESENT        | Extracted      |
| OFFLINE            | OffLine        |
| PREPARATION        | OnLinePending  |
| PREPARATION FAILED | Failed         |
| RUNNING            | OnLine         |
| DOWNING            | OffLinePending |
| (none see below)   | Unsupported    |

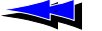

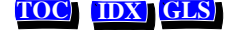

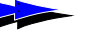

Appendix B Migration

- A new state has been added to the state machine: Unsupported. If a board does not support Hot Swap, it is permanently in this state.
- The *Hot Swap Developer's Manual* is now obsolete. Hot Swap runtime information is documented in the manual you are currently reading. Hot Swap developer information is in the *OAM Service Developer's Reference Manual*.

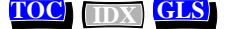

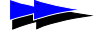

# A

A\_CLOCK described 91 summary 103 ag2oam utility 117–118 AGLOAD 17 AGM library 114 agmon utility and config files 31, 35 compared to OAM 115 array keywords described 38–40 determining no. of elements in 39 expansion 39–40 auto-fallback. *See* fallback

#### В

B CLOCK described 91 summary 103 biostest utility 73 using 23, 26, 71-73 blocate utility 74 board name assigning in config file 32 changing 59 default 62 defined 13 retrieving 57 board number changing 59 default 62 defined 13 migration 118 retrieving 57 specifying in sys config file 32 board plug-in. See plug-ins

board product type displaying types using oamcfg 55 specifying in sys config file 32 boards changing identification info 59 clocking 90-112 clocking. See clocking identification methods 13 monitoring 66-67 retrieving identification info 57 specifying in config files 32 stand-alone 107 starting (booting) 60 stopping (shutting down) 60 testing 61 bus clock. See clocking

#### С

Clock Management EMC 10, 28 fallback. See fallback installed service 17 managed object name 33 clock slaves configuring 107 described 91-92 clocking configuration 104-112 overview 90-103 timing references 93–96 configuration database 12 configuration files keyword. See keyword files migrating to OAM 116-118 overview 30system. See system configuration files connections, switch 86 CT Access server. See ctdaemon

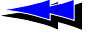

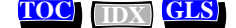

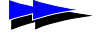

#### OAM System User's Manual

ctdaemon defined 10

# starting 44

### D

driver board ID 13 driver name 13 driver, Hot Swap. *See* Hot Swap driver

#### Ε

EMC Clock Management. See Clock Management defined 10 Hot Swap. See Hot Swap managed object names 33 environment variables 17 extended management component. See EMC

#### F

fallback timing reference configuring for clock slave 107 configuring for primary master 105 configuring for secondary master 106 described 96 file, readme 17

#### Η

H.100/H.110 clocking. See clocking Hot Swap configuring bus address space 23-26 Control/ Status Register 20 determining if a chassis supports 23, 71 driver. See Hot Swap driver EMC 10, 21-22 keywords 37 LED 20,85 managed object name 33 Manager. See Hot Swap Manager migrating to OAM. See migration overview 20-22 platform requirements 22 setting up 23-26 verifying 45

Hot Swap driver 85 starting 42-44 utility 81-83 Hot Swap LED 20 Hot Swap Manager installed service 17 monitoring 79-80 starting 42-44, 75-78 starting in console mode 76 HS\_CSR 20 HSI service 114, 119 hsiGetBoardInfo 119 hsiGetLogicalBoardInfo 119 hsmgr utility 75–77 hsmon utility description and usage 79-80 using to verify Hot Swap 45 hssrvr utility 81–83

#### I

ID, driver board 13 interface, PCI 20

#### Κ

keyword files comments in 35 continuation lines 35 creating 35-37 described 30sample 36 sample files 30, 35 syntax 35 using with oamcfg 57 keywords 37-40 array 38-40 clocking 104-109 described 13 determining valid keywords for object 37 file. See keyword files Hot Swap 37 migration to OAM 116 name/value pairs 37 specifying with oamcfg 57-58 struct 37-38 Supervisor 37

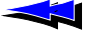

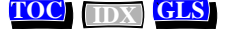

#### L

LD\_LIBRARY\_PATH 17 LED Hot Swap 85 identifying board with 74 library, AGM 114

#### Μ

managed components 8 managed objects and configuration database 12 creating for boards 55–56 defined 11 deleting 56 specifying configurations for 33 migration 114–120 agmon vs. OAM 115 board identification 118 Hot Swap changes 119–120 migrating configuration files 116–118 summary of changes 114 monitoring, trunk 87

#### Ν

NETREF configuring 108–109 described 94–95 summary 103 NETREF2 configuring 108–109 described 95 summary 103 NETWORK timing reference described 93 summary 103

#### 0

OAM accessing 14–16 API 16 board ID methods 13 components 9-10 defined 8 environment variables 17 installing 17 migrating to. See migration overview 8 Supervisor. See Supervisor system configuration summary 18 utilities 14–16 OAM Service API 16 OAM Supervisor. See Supervisor oamcfg utility 52-63 changing board ID info with 59 changing keyword settings with 57-58 command-line options 53-55 creating board managed objects with 55 deleting board managed objects with 56 described 15, 52 displaying board ID info with 57 displaying board product types with 55 launching 52 multi-operation invocations 61 order of operation 62-63 replacing existing data 59 starting boards with 60stopping boards with 60testing boards with 61 oaminfo utility 16 oammon utility described 16 using 66–67 oamsys utility 48-49 and oamcfg 48and system configuration files 30 described 15, 48 launching 48 OSC described 94 summary 103

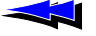

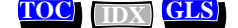

Supervisor

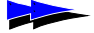

OAM System User's Manual

#### Ρ

PCI bus and slot, as board identification method 13 and slot, changing for a board 59 and slot, default 62 and slot, determining for boards 84 and slot, retrieving for a board 57 and slot, specifying for a board 32 determining locations 27, 74 segments and space windows 23-24 using leftover allocated space 24-26 PCI interface 20 pciscan utility 27, 84 plug-ins defined 10 managed object names 33 primary clock master configuring 104–105 described 91-92 primary timing reference configuring for clock slave 107 configuring for primary master 104 configuring for secondary master 106

#### Q

qxload 114

#### R

readme file 17

#### S

secondary clock master configuring 106 described 97–98 serial number 13 services HSI 114, 119 OAM 17 registered for OAM 17 showcx95 utility 86 SNMP 114 struct keywords 37–38

described 9 keywords 37 managed object 12 managed object name 33 switch connections 86 system configuration files comments in 31 creating 31-34 described 30 example 34mandatory statements 32 sample files 31 specifying boards in 32 specifying configs for non-board objects in 33 specifying keyword files in 32-33 specifying keywords directly in 33 syntax 31 using with oamsys 48

#### Т

timing references configuring 104–109 described 93–96 trunk monitoring 87 trunkmon utility 87–88

#### U

utilities ag2oam 117–118 biostest 23, 73 blocate 74 hsmgr 75–77 hsmon 45, 79–80 hssrvr 81–83 list of 116 oamcfg 52, 63 oammon 66–67 oamsys 48–49 pciscan 27, 84 showcx95 86 trunkmon 87–88

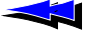

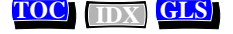

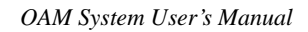

#### V

variables, environment 17

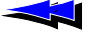

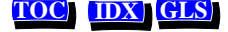

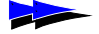

OAM System User's Manual